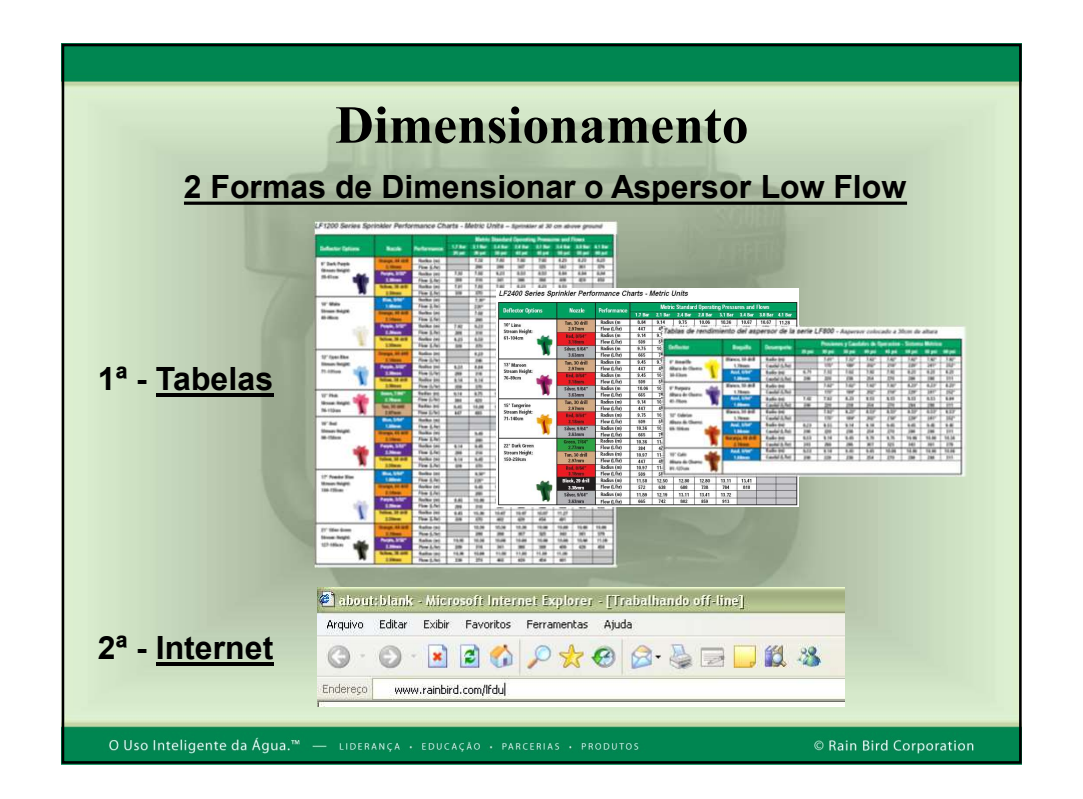

| Din                              | nensio            | nam             | ent          | 0        |          |                  |           |           |          |
|----------------------------------|-------------------|-----------------|--------------|----------|----------|------------------|-----------|-----------|----------|
|                                  | TAB               | <u>ELAS</u>     |              |          |          |                  |           |           |          |
| 1. Definir a pressão de trabalho | LF2400 Series S   | Sprinkler Perfo | ormance Ch   | arts - I | Metric l | Units<br>Standar | d Operati | nn Pressi | ures and |
| (2.1 har)                        | Deflector Options | Nozzle          | Performance  | -        | 21 Bar   | 2 4 Bar          | 2 8 Bar   | 31 Bar    | 3 A Ror  |
|                                  |                   | Ten 20 4 11     | Padius (m    | 8.84     | NTAL .   | 9.75             | 10.06     | 10.36     | 10.67    |
|                                  | 10° Lime          | Tan, 30 drill   | Flow (L/hr)  | 0.04     | 493      | 534              | 575       | 606       | 638      |
| 0. Feeelhene voie de cleanes     | Stream Height:    | Ded Biga"       | Radius (m    | 9.14     | 9.75     | 10.06            | 10.36     | 10.67     | 10.97    |
| 2. Escoiner o raio de alcance    | 61-104cm          | 3.18mm          | Flow (L/hr)  | 509      | 568      | 613              | 656       | 697       | 727      |
|                                  |                   | Silver, 9/64"   | Radius (m    | 9.75     | 10.36    | 10.67            | 10.97     | 10.97     |          |
| (11,3 m)                         |                   | 3.63mm          | Flow (L/hr)  | 665      | 742      | 802              | 859       | 913       |          |
|                                  | 13° Moreon        | Tan, 30 drill   | Radius (m    | 9.45     | 9.75     | 10.06            | 10.67     | 10.67     | 10.97    |
|                                  | Stream Height     | 2.97mm          | Flow (L/hr)  | 447      | 493      | 534              | 575       | 606       | 638      |
| 3. Escolher a vazão (420 l/h)    | 76-89cm           | Red, 8/64"      | Radius (m    | 9.45     | 10.06    | 10.36            | 10.67     | 10.97     | 11.28    |
|                                  |                   | 3.18mm          | Flow (L/hr)  | 509      | 568      | 613              | 656       | 697       | 727      |
|                                  |                   | Silver, 9/64"   | Radius (m    | 10.06    | 10.97    | 11.28            | 11.58     | 11.89     |          |
| 4 Procurar a combinação          |                   | 3.63mm          | Flow (L/hr)  | 665      | 742      | 802              | 859       | 913       |          |
|                                  | 15° Tangerine     | Tan, 30 drill   | Radius (m)   | 9.14     | 10.06    | 10.36            | 10.97     | 10.97     | 10.97    |
|                                  | Stream Height:    | 2.5.790         | Flow (L/hr)  | 447      | 493      | 534              | 575       | 606       | 638      |
| desejada nos 3 modelos:          | 71-140cm          | 10ed, 8/64      | Radius (m)   | 9.75     | 10.35    | 10.6/            | 11.28     | 11.28     | 11.28    |
|                                  |                   | Cibus O.KA      | Proc. (C/nr) | 10.26    | 200      | 11 29            | 11 90     | 11 90     | 121      |
| 800, 1200 e 2400                 |                   | 3.63mm          | Flow (III)   | 10.30    | 10.57    | 802              | 859       | 913       | -        |
|                                  |                   | Green, 7/64"    | Radius (m)   | 10.36    | 11.28    | 11.28            | 11.58     | 11.89     | 11.89    |
|                                  | 22° Dark Green    | 2.77mm          | Flow (L/hr)  | 384      | 420      | 454              | 488       | 518       | 556      |
| 5. Modelo escolhido:             | Stream Height:    | Tan, 30 drill   | Radius (m)   | 10.97    | 11.00    | 11.89            | 12.19     | 12.50     | 12.50    |
| > 1 E 2400                       | 150-259cm         | 2.97mm          | Flow (L/hr)  | 447      | 493      | 534              | 575       | 606       | 638      |
|                                  |                   | Red, 8/64"      | Radius (m)   | 10.97    | 11.89    | 12.19            | 12.50     | 12.50     | 13.11    |
| Bocal: verde                     |                   | 3.18mm          | Flow (L/hr)  | 509      | 568      | 613              | 656       | 697       | 727      |
| Defleter: 220 verde ecoure       | - 44              | Black, 29 drill | Radius (m)   | 11.58    | 12.50    | 12.80            | 12.80     | 13.11     | 13.41    |
| Deficitor: 22- Verde escuro      |                   | 3.38mm          | Flow (L/hr)  | 572      | 638      | 688              | 738       | 784       | 818      |
|                                  |                   | Silver, 9/64"   | Radius (m)   | 11.89    | 12.19    | 13.11            | 13.41     | 13.72     |          |
|                                  |                   | 3.63mm          | Flow (L/hr)  | 665      | 742      | 802              | 859       | 913       |          |
|                                  |                   |                 |              |          |          |                  |           |           |          |

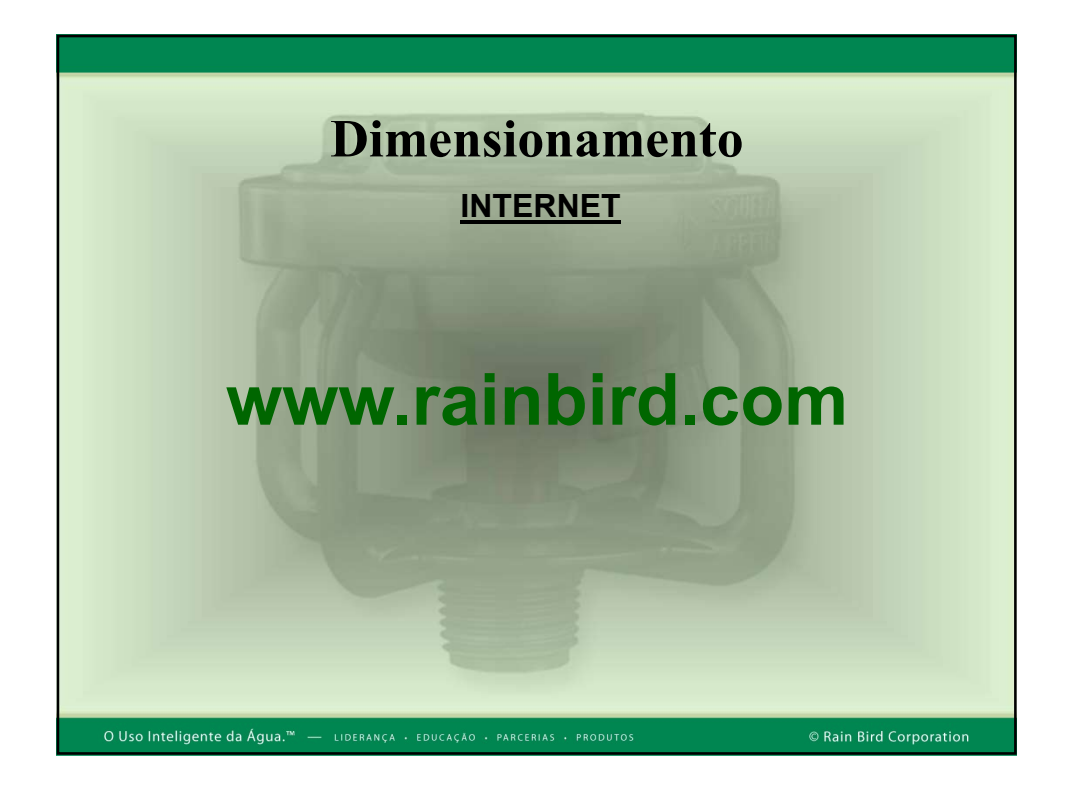

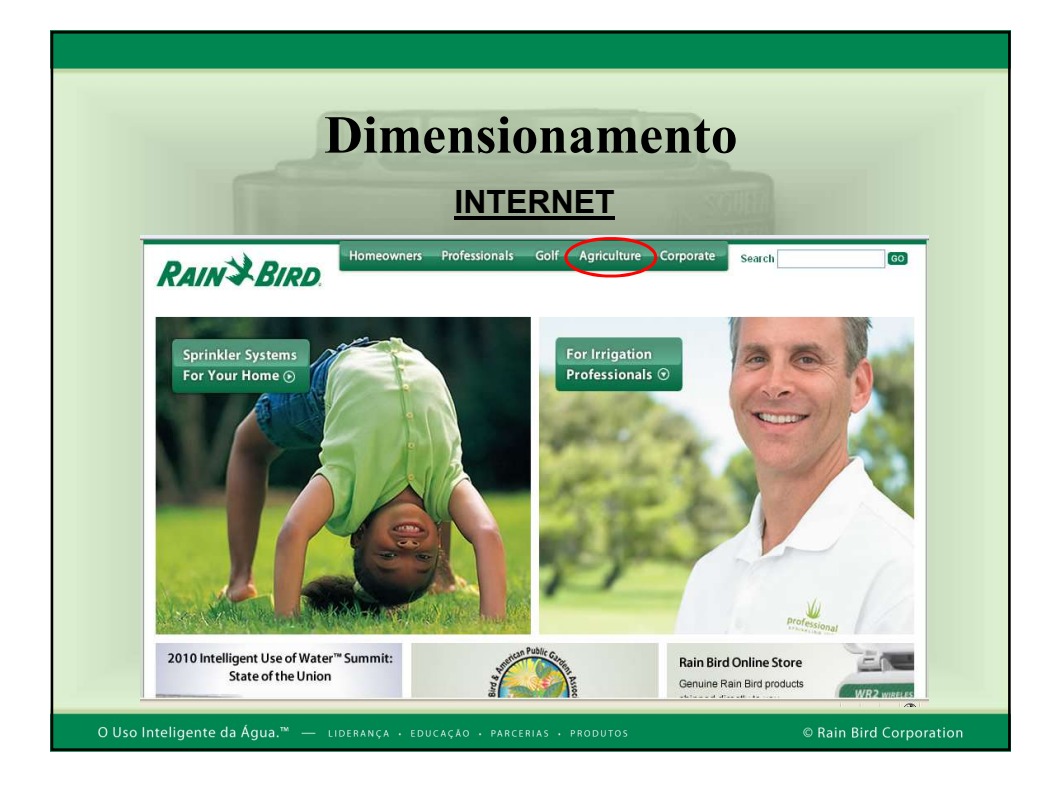

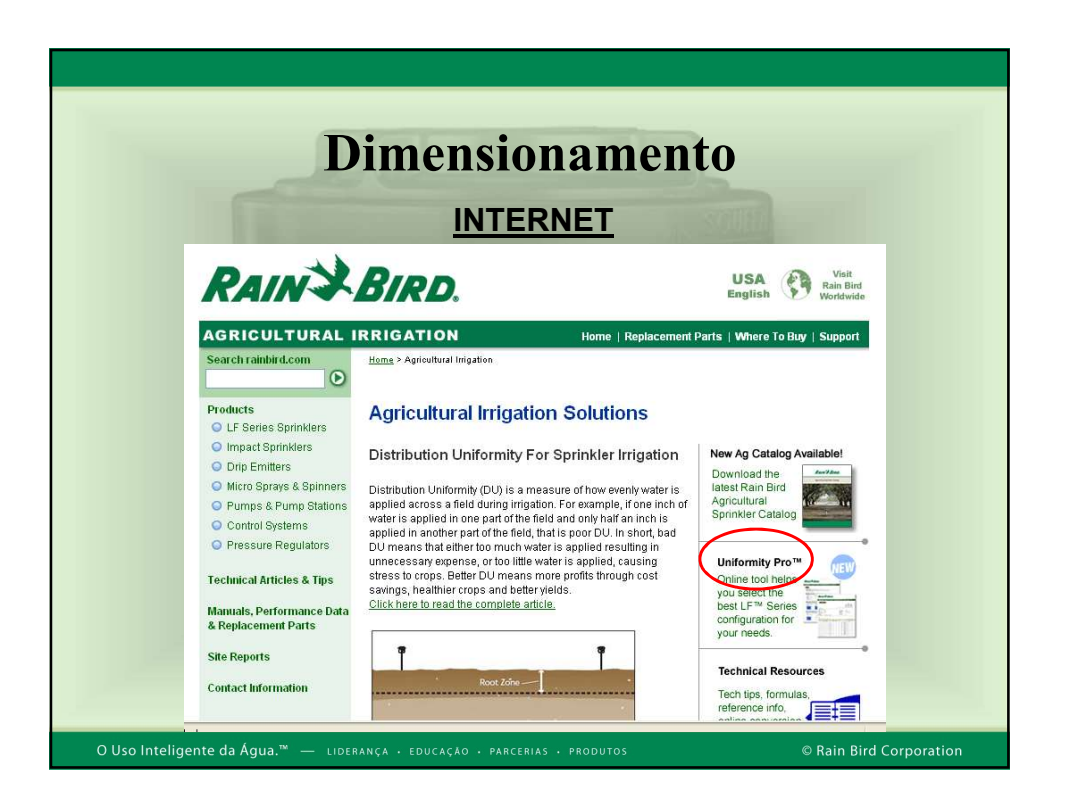

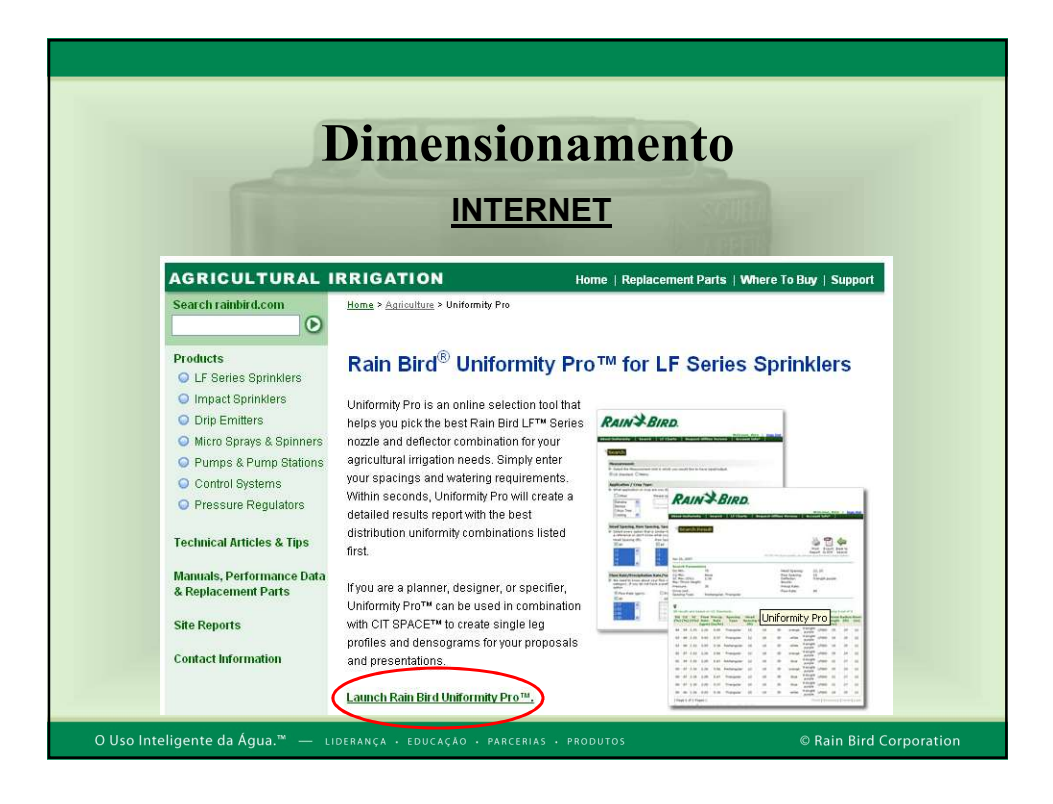

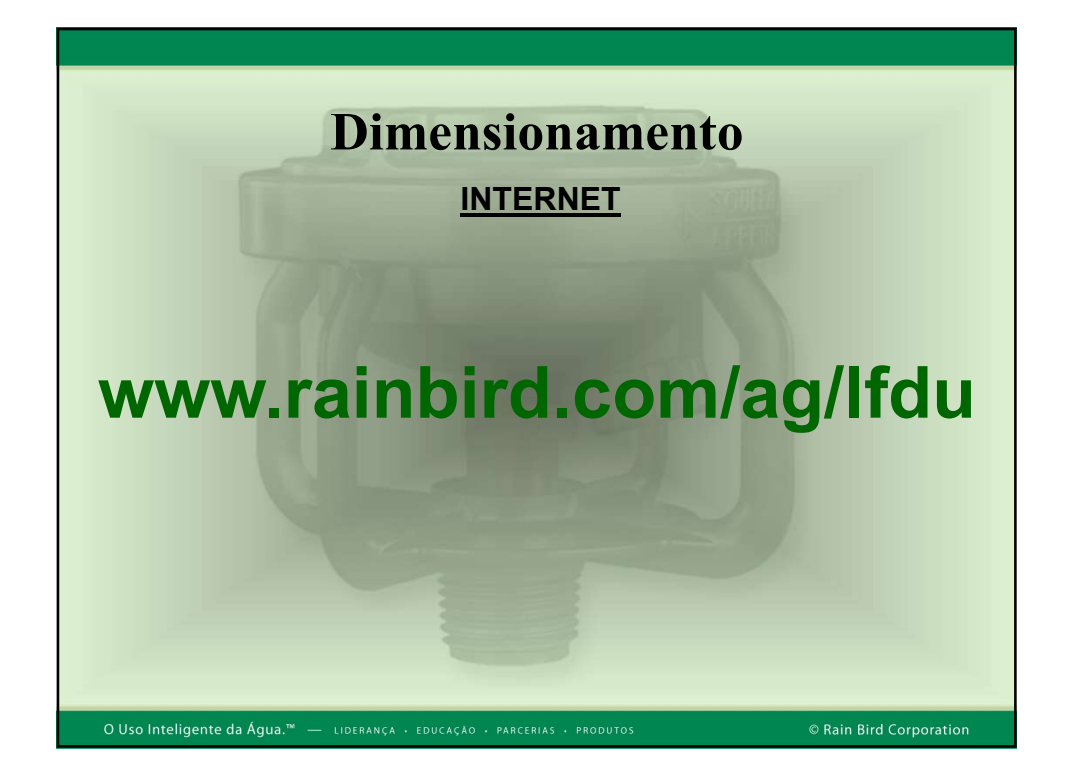

| Dimensionamento                                                                                                |
|----------------------------------------------------------------------------------------------------|
| INTERNET                                                                                                    |
| 1º PASSO:<br>. Cadastrar sua empresa ou pessoa física (e-mail)<br>clicando em " <u>Register!</u> now"          |
| LF Series Uniformity Pro                                                                                       |
| Email Id:<br>Login<br>Don't have a User Id? <u>Registeri</u> now.                                              |
| O Uso Inteligente da Água. <sup>**</sup> — Lidebança + Educação + parcebias + produtos © Rain Bird Corporation |

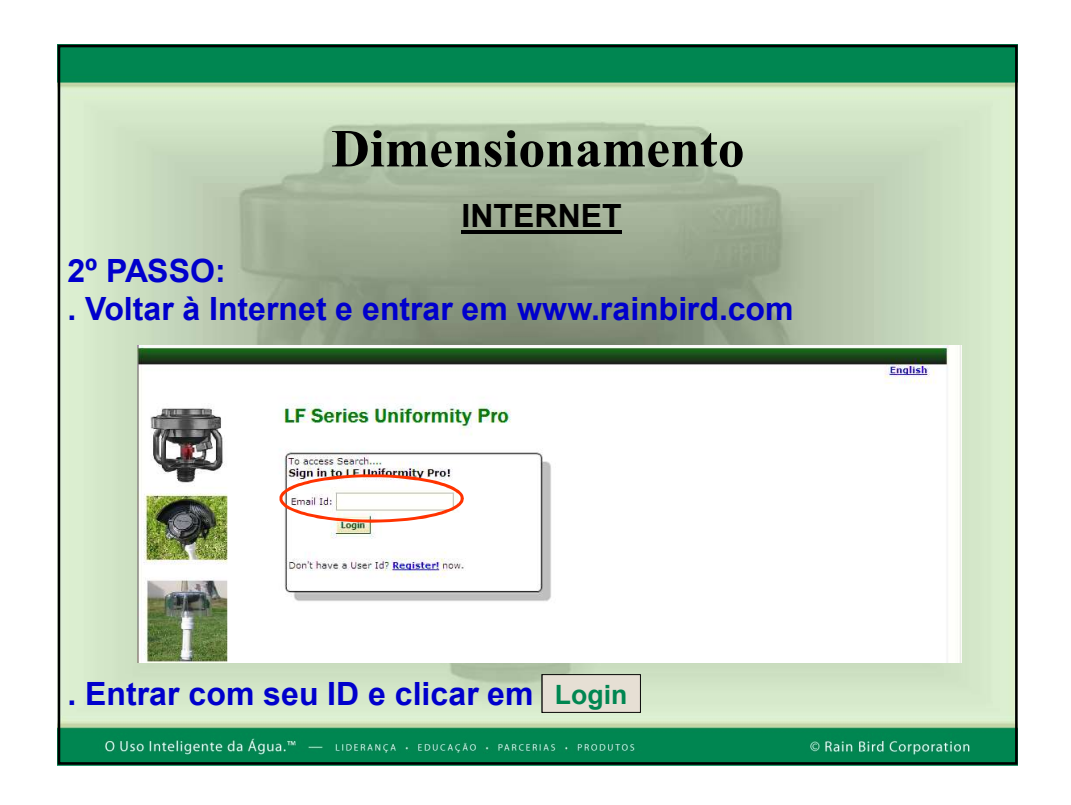

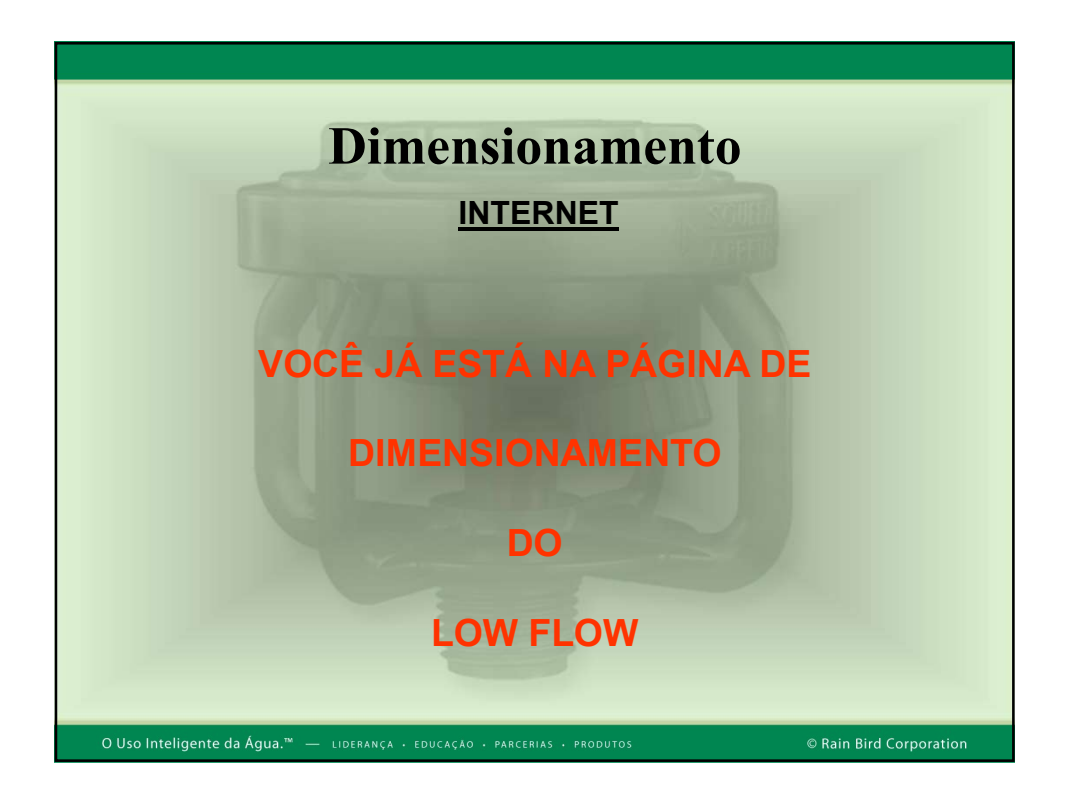

## 1/15/2018

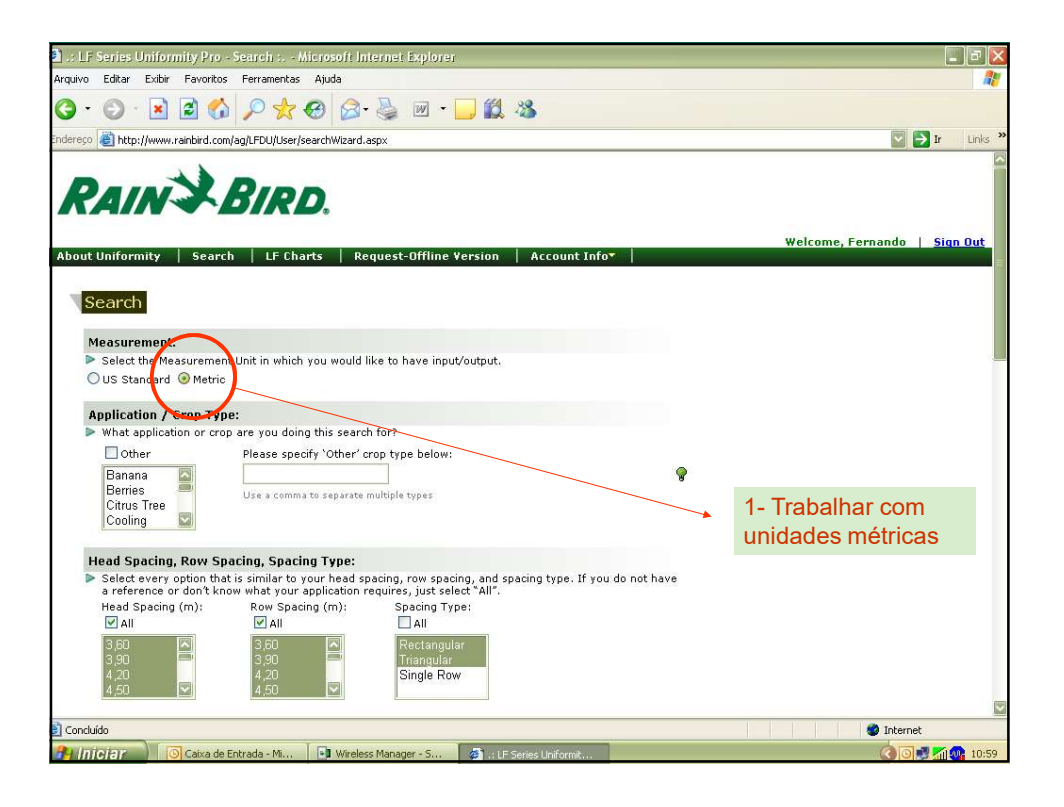

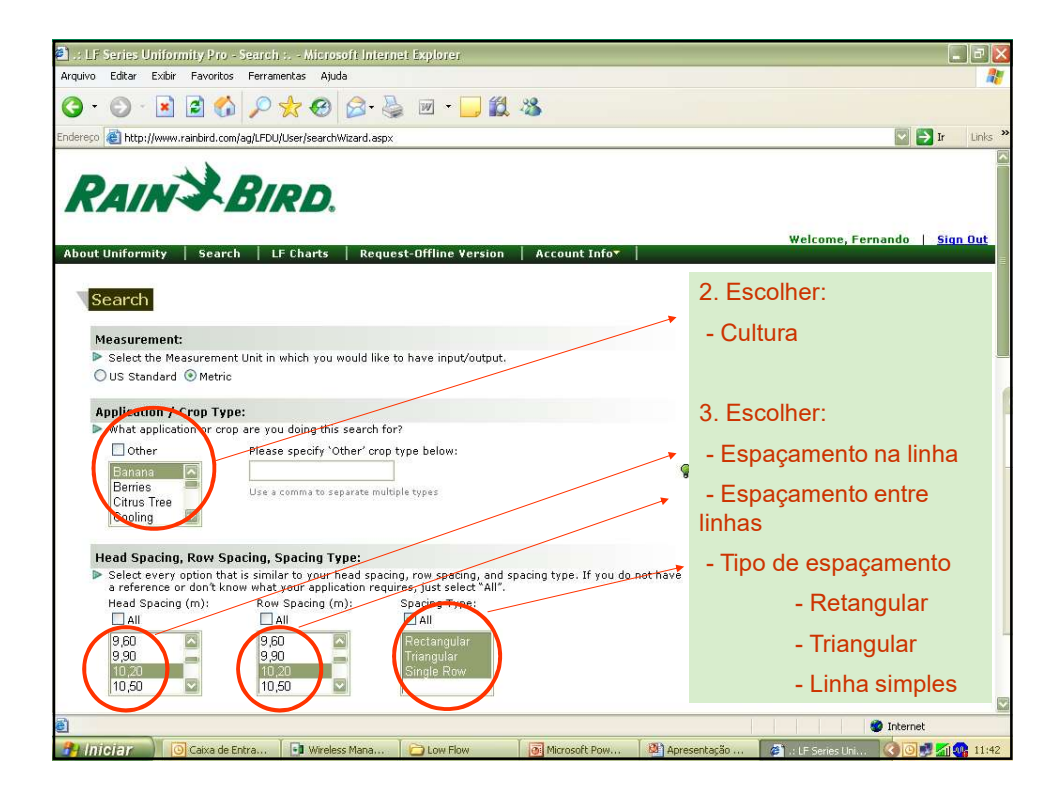

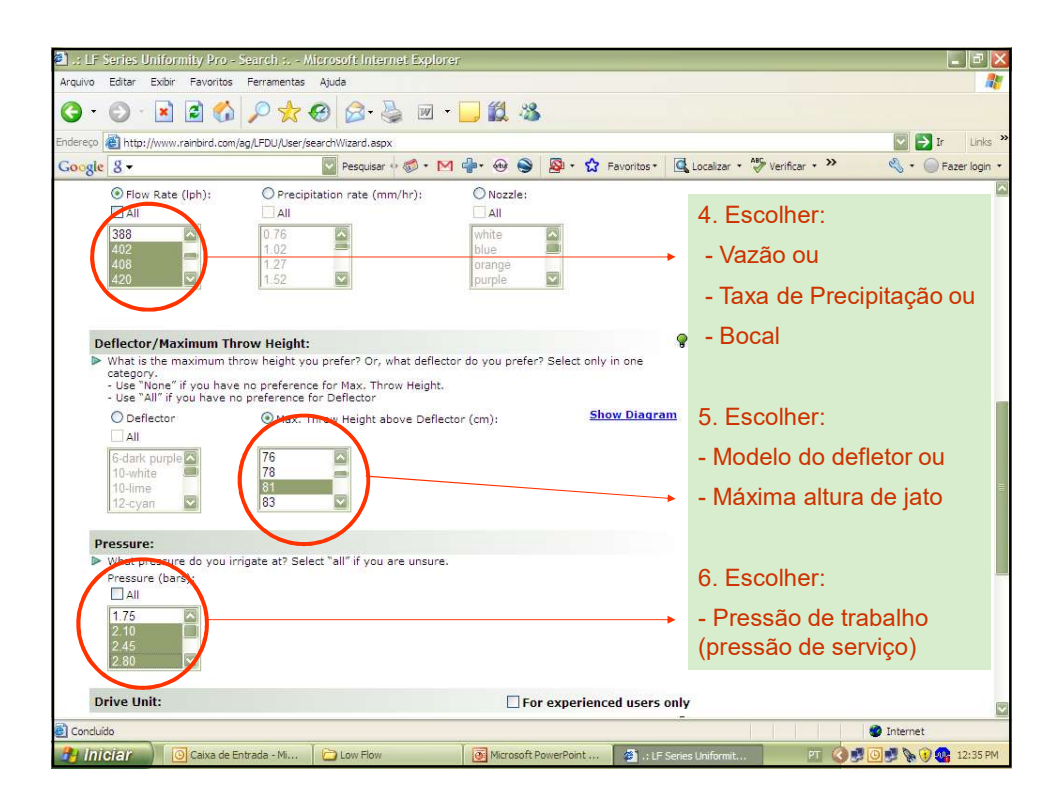

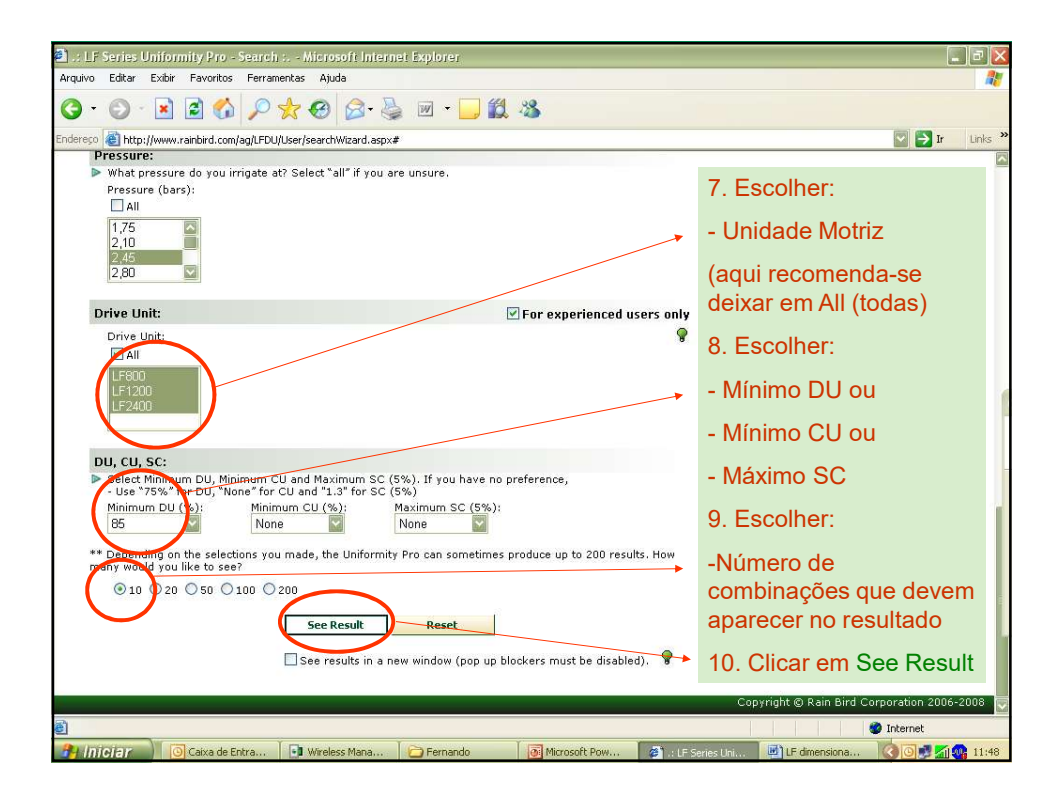

## 1/15/2018

|                                                                                                    | mith huo                                                                                                    | - Search R                                                                                 | esult : Micro                                                                                      | soft Inter                                                                     | net Expl                                                              | orer                                                                               |                                                                   |                                                                                           |                                                                                    |                                                                                  |                                                                                        |                                                                                              |                                                                                                    |
|----------------------------------------------------------------------------------------------------|----------------------------------------------------------------------------------------------------|--------------------------------------------------------------------------------------------|----------------------------------------------------------------------------------------------------|--------------------------------------------------------------------------------|-----------------------------------------------------------------------|------------------------------------------------------------------------------------|-------------------------------------------------------------------|-------------------------------------------------------------------------------------------|------------------------------------------------------------------------------------|----------------------------------------------------------------------------------|----------------------------------------------------------------------------------------|----------------------------------------------------------------------------------------------|----------------------------------------------------------------------------------------------------|
| vo Editar Exibir                                                                                                    | Favorito                                                                                                    | s Ferramer                                                                                 | itas Ajuda                                                                                         |                                                                                |                                                                       |                                                                                    |                                                                   |                                                                                           |                                                                                    |                                                                                  |                                                                                        |                                                                                              |                                                                                                    |
| • 🔘 • 💌                                                                                                    | 2 📢                                                                                                    | 2 P 7                                                                                      | 8 🚱                                                                                                |                                                                                | - 🛄                                                                   | 1 🛍 🖏                                                                              | \$                                                                |                                                                                           |                                                                                    |                                                                                  |                                                                                        |                                                                                              |                                                                                                    |
| eço 🕘 http://www.                                                                                                    | .rainbird.co                                                                                                    | m/ag/LFDU/U                                                                                | ser/result.aspx                                                                                    |                                                                                |                                                                       |                                                                                    |                                                                   |                                                                                           |                                                                                    |                                                                                  |                                                                                        |                                                                                              | 💟 🔁 Ir 🛛 L                                                                                                    |
| gle 8 -                                                                                                    |                                                                                                    |                                                                                            | Pesquir                                                                                            | ar o 🦽 🔹                                                                       | M 🗇                                                                   | • 🐽 🕥                                                                              | - 😡                                                               | 🔓 Favoritos •                                                                             | Localiz                                                                            | ar + ABC                                                                         | Verificar •                                                                            | »                                                                                            | 🔦 🔹 🔘 Fazer k                                                                                                    |
| 0                                                                                                    |                                                                                                    |                                                                                            |                                                                                                    |                                                                                |                                                                       |                                                                                    | 1.000                                                             |                                                                                           |                                                                                    |                                                                                  | Welc                                                                                   | ome, Fe                                                                                      | ernando   Sign 0                                                                                                 |
| ut Uniformity                                                                                                    | Sear                                                                                                    | h LF                                                                                       | Charts Re                                                                                          | quest-Of                                                                       | fline Ver                                                             | sion                                                                               | Account                                                           | Info                                                                                      |                                                                                    |                                                                                  |                                                                                        |                                                                                              | and the second second second second second second second second second second second second second second second |
|                                                                                                    |                                                                                                    |                                                                                            |                                                                                                    |                                                                                |                                                                       |                                                                                    |                                                                   |                                                                                           |                                                                                    |                                                                                  |                                                                                        |                                                                                              |                                                                                                    |
| _                                                                                                    |                                                                                                    |                                                                                            |                                                                                                    |                                                                                |                                                                       |                                                                                    |                                                                   |                                                                                           |                                                                                    |                                                                                  |                                                                                        |                                                                                              |                                                                                                    |
| Search Res                                                                                                    | sult                                                                                                    |                                                                                            | Se não                                                                                             | anar                                                                           | recer                                                                 | em                                                                                 |                                                                   |                                                                                           |                                                                                    |                                                                                  |                                                                                        |                                                                                              |                                                                                                    |
|                                                                                                    |                                                                                                    |                                                                                            |                                                                                                    | , apai                                                                         | 0001                                                                  | om                                                                                 |                                                                   |                                                                                           |                                                                                    | -                                                                                | _                                                                                      |                                                                                              |                                                                                                    |
|                                                                                                    |                                                                                                    |                                                                                            | resulta                                                                                            | dos, v                                                                         | volta                                                                 | r _                                                                                |                                                                   |                                                                                           |                                                                                    | A                                                                                |                                                                                        |                                                                                              |                                                                                                    |
|                                                                                                    |                                                                                                    |                                                                                            |                                                                                                    |                                                                                |                                                                       | 1                                                                                  |                                                                   |                                                                                           |                                                                                    | Se .                                                                             |                                                                                        |                                                                                              |                                                                                                    |
|                                                                                                    |                                                                                                    |                                                                                            | usanac                                                                                             | ) essa                                                                         | a tec                                                                 | la                                                                                 |                                                                   |                                                                                           |                                                                                    | Print E                                                                          | xport B                                                                                | ack to                                                                                       |                                                                                                    |
|                                                                                                    |                                                                                                    |                                                                                            |                                                                                                    |                                                                                |                                                                       |                                                                                    | NOTE                                                              | . For bort moults                                                                         | R                                                                                  | leport to                                                                        | PDP S                                                                                  | earch                                                                                        |                                                                                                    |
| Mar 09, 2009                                                                                                    |                                                                                                    |                                                                                            |                                                                                                    |                                                                                |                                                                       |                                                                                    | NOTE                                                              | in Poli Descresulos, 1                                                                    | ou not use                                                                         | and the second                                                                   | ise) s uscr                                                                            | 111                                                                                          |                                                                                                    |
| The second second                                                                                                    | Vitice Nati                                                                                                    |                                                                                            |                                                                                                    |                                                                                |                                                                       |                                                                                    |                                                                   |                                                                                           |                                                                                    |                                                                                  |                                                                                        |                                                                                              |                                                                                                    |
| Search Parame                                                                                                    | eters                                                                                                    |                                                                                            |                                                                                                    |                                                                                |                                                                       |                                                                                    |                                                                   |                                                                                           |                                                                                    |                                                                                  |                                                                                        |                                                                                              |                                                                                                    |
| DU Min:                                                                                                    | 75                                                                                                    |                                                                                            |                                                                                                    |                                                                                |                                                                       | Hea                                                                                | id Spacing                                                        | p: 10.20                                                                                  |                                                                                    |                                                                                  |                                                                                        |                                                                                              |                                                                                                    |
| CU Min:                                                                                                    | None<br>1 20                                                                                                    |                                                                                            |                                                                                                    |                                                                                |                                                                       | Rov                                                                                | v Spacing                                                         | : 10.20                                                                                   |                                                                                    |                                                                                  |                                                                                        |                                                                                              |                                                                                                    |
| Max Throw Heigh                                                                                                    | nt: None                                                                                                    |                                                                                            |                                                                                                    |                                                                                |                                                                       | Noz                                                                                | zle:                                                              |                                                                                           |                                                                                    |                                                                                  |                                                                                        |                                                                                              |                                                                                                    |
| Pressure:                                                                                                    | 2,10                                                                                                    | 2.45. 2.80                                                                                 |                                                                                                    |                                                                                |                                                                       | Pre                                                                                | cip Rate:                                                         |                                                                                           |                                                                                    |                                                                                  |                                                                                        |                                                                                              |                                                                                                    |
| Drive Unit:                                                                                                    | All                                                                                                    |                                                                                            |                                                                                                    |                                                                                |                                                                       | Flor                                                                               | w Rate:                                                           | 402, 408                                                                                  | , 420                                                                              |                                                                                  |                                                                                        |                                                                                              |                                                                                                    |
| Spacing Type:                                                                                                    | All                                                                                                    |                                                                                            |                                                                                                    |                                                                                |                                                                       |                                                                                    |                                                                   |                                                                                           |                                                                                    |                                                                                  |                                                                                        |                                                                                              |                                                                                                    |
| -                                                                                                    |                                                                                                    |                                                                                            |                                                                                                    |                                                                                |                                                                       |                                                                                    |                                                                   |                                                                                           |                                                                                    |                                                                                  |                                                                                        |                                                                                              |                                                                                                    |
|                                                                                                    |                                                                                                    |                                                                                            |                                                                                                    |                                                                                |                                                                       |                                                                                    |                                                                   |                                                                                           |                                                                                    |                                                                                  |                                                                                        |                                                                                              |                                                                                                    |
| 0                                                                                                    |                                                                                                    |                                                                                            |                                                                                                    |                                                                                |                                                                       |                                                                                    |                                                                   |                                                                                           |                                                                                    |                                                                                  |                                                                                        |                                                                                              |                                                                                                    |
| •                                                                                                    |                                                                                                    |                                                                                            |                                                                                                    |                                                                                |                                                                       |                                                                                    |                                                                   |                                                                                           |                                                                                    |                                                                                  |                                                                                        |                                                                                              |                                                                                                    |
| All results are ba                                                                                                    | ased on M                                                                                                    | letric Units.                                                                              |                                                                                                    |                                                                                |                                                                       |                                                                                    |                                                                   |                                                                                           |                                                                                    | sł                                                                               | nowing 6                                                                               | out of 6                                                                                     |                                                                                                    |
| All results are ba                                                                                                    | ased on M                                                                                                    | letric Units.<br>Precip.                                                                   | Spacing Type                                                                                       | Head                                                                           | Row                                                                   | Pressure                                                                           | Nozzle                                                            | Deflector                                                                                 | Drive                                                                              | Sh                                                                               | Radius                                                                                 | out of 6                                                                                     |                                                                                                    |
| All results are ba                                                                                                    | ased on №<br>Flow<br>(Inb)                                                                                                    | letric Units.<br>Precip.<br>Rate                                                           | Spacing Type                                                                                       | Head<br>Spacing                                                                | Row<br>Spacing                                                        | Pressure<br>(bars)                                                                 | Nozzle                                                            | Deflector                                                                                 | Drive<br>Unit                                                                      | Sh<br>Throw<br>Height                                                            | Radius<br>(m)                                                                          | out of 6<br>Riser<br>(cm)                                                                    |                                                                                                    |
| All results are ba<br>DU CU SC<br>(%) (%) (5%<br>86 90 120                                                                                                    | Flow<br>Rate<br>(lph)                                                                                                    | Precip.<br>Rate<br>(mm/hr)<br>3.81                                                         | Spacing Type                                                                                       | Head<br>Spacing<br>(m)                                                         | Row<br>Spacing<br>(m)                                                 | Pressure<br>(bars)                                                                 | Nozzie                                                            | Deflector                                                                                 | Drive<br>Unit                                                                      | SH<br>Throw<br>Height<br>(cm)<br>154                                             | Radius<br>(m)                                                                          | out of 6<br>Riser<br>(cm)                                                                    |                                                                                                    |
| All results are ba<br>DU CU SC<br>(%) (%) (5%<br>86 90 1.20<br>80 88 1.30                                                                                                    | Flow<br>Rate<br>(lph)<br>402<br>402                                                                                                | Precip.<br>Rate<br>(mm/hr)<br>3.81<br>3.81                                                 | Spacing Type<br>Triangular<br>Triangular                                                           | Head<br>Spacing<br>(m)<br>10.2<br>10.2                                         | Row<br>Spacing<br>(m)<br>10.2<br>10.2                                 | Pressure<br>(bars)<br>2.45<br>2.45                                                 | vellow                                                            | Deflector<br>21-olive<br>12-cvan                                                          | Drive<br>Unit<br>LF1200<br>LF1200                                                  | Sh<br>Throw<br>Height<br>(cm)<br>154<br>86                                       | Radius<br>(m)<br>10.8<br>9.6                                                           | out of 6<br>Riser<br>(cm)<br>30<br>30                                                        |                                                                                                    |
| All results are ba<br>DU CU SC<br>(%) (%) (5%)<br>86 90 1.20<br>80 88 1.30<br>79 85 1.30                                                                                                    | Flow<br>Rate<br>(lph)<br>402<br>402<br>402                                                                                         | Precip.<br>Rate<br>(mm/hr)<br>3.81<br>3.81<br>3.81<br>3.81                                 | Spacing Type<br>Triangular<br>Triangular<br>Triangular                                             | Head<br>Spacing<br>(m)<br>10.2<br>10.2<br>10.2                                 | Row<br>Spacing<br>(m)<br>10.2<br>10.2<br>10.2                         | Pressure<br>(bars)<br>2.45<br>2.45<br>2.45                                         | vellow<br>vellow                                                  | Deflector<br>21-olive<br>12-cyan<br>17-powder blue                                        | Drive<br>Unit<br>LF1200<br>LF1200<br>LF1200                                        | St<br>Throw<br>Height<br>(cm)<br>154<br>86<br>127                                | Radius<br>(m)<br>10.8<br>9.6<br>10.5                                                   | out of 6<br><b>Riser</b><br>(cm)<br>30<br>30<br>30                                           |                                                                                                    |
| O CU SC   04 CU SC (%) (%) | Flow   Plow   Rate   (lph)   402   402   402   402   402   402                                                                     | Precip.<br>Rate<br>(mm/hr)<br>3.81<br>3.81<br>3.81<br>3.81<br>3.81                         | Spacing Type<br>Triangular<br>Triangular<br>Triangular<br>Rectangular                              | Head<br>Spacing<br>(m)<br>10.2<br>10.2<br>10.2<br>10.2                         | Row<br>Spacing<br>(m)<br>10.2<br>10.2<br>10.2<br>10.2                 | Pressure<br>(bars)<br>2.45<br>2.45<br>2.45<br>2.45                                 | vellow<br>yellow<br>yellow<br>yellow                              | Deflector<br>21-olive<br>12-cyan<br>17-powder blue<br>12-cyan                             | Drive<br>Unit<br>LF1200<br>LF1200<br>LF1200<br>LF1200                              | SF<br>Throw<br>Height<br>(cm)<br>154<br>86<br>127<br>86                          | Radius<br>(m)<br>10.8<br>9.6<br>10.5<br>9.6                                            | out of 6<br>Riser<br>(cm)<br>30<br>30<br>30<br>30<br>30                                      |                                                                                                    |
| All results are bi<br>DU CU SC<br>(%) (%) (5%)<br>86 90 1.20<br>80 88 1.30<br>79 85 1.30<br>78 83 1.30<br>77 83 1.30                                                                                                    | ased on N<br>Flow<br>Rate<br>(lph)<br>402<br>402<br>402<br>402<br>402<br>402<br>402                                                | Precip.<br>Rate<br>(mm/hr)<br>3.81<br>3.81<br>3.81<br>3.81<br>3.81<br>3.81                 | Spacing Type<br>Triangular<br>Triangular<br>Rectangular<br>Rectangular                             | Head<br>Spacing<br>(m)<br>10.2<br>10.2<br>10.2<br>10.2<br>10.2                 | Row<br>Spacing<br>(m)<br>10.2<br>10.2<br>10.2<br>10.2<br>10.2         | Pressure<br>(bars)<br>2.45<br>2.45<br>2.45<br>2.45<br>2.45<br>2.45                 | yellow<br>yellow<br>yellow<br>yellow<br>yellow                    | Deflector<br>21-olive<br>12-cyan<br>17-powder blue<br>12-cyan<br>16-red                   | Drive<br>Unit<br>LF1200<br>LF1200<br>LF1200<br>LF1200<br>LF1200                    | SH<br>Throw<br>Height<br>(cm)<br>154<br>86<br>127<br>86<br>119                   | Radius<br>(m)<br>10.8<br>9.6<br>10.5<br>9.6<br>9.9                                     | out of 6<br><b>Riser</b><br>(cm)<br>30<br>30<br>30<br>30<br>30<br>30<br>30                   |                                                                                                    |
| All results are bi<br>DU CU SC<br>(%) (%) (5%)<br>86 90 1.20<br>80 88 1.30<br>79 85 1.30<br>78 83 1.30<br>77 83 1.30<br>76 83 1.30                                                                                                    | ased on N<br>Flow<br>Rate<br>(lph)<br>402<br>402<br>402<br>402<br>402<br>402<br>402<br>402                                         | Precip.<br>Rate<br>(mm/hr)<br>3.81<br>3.81<br>3.81<br>3.81<br>3.81<br>3.81<br>3.81<br>3.81 | Spacing Type<br>Triangular<br>Triangular<br>Rectangular<br>Single Row                              | Head<br>Spacing<br>(m)<br>10.2<br>10.2<br>10.2<br>10.2<br>10.2<br>10.2         | Row<br>Spacing<br>(m)<br>10.2<br>10.2<br>10.2<br>10.2<br>10.2<br>10.2 | Pressure<br>(bars)<br>2.45<br>2.45<br>2.45<br>2.45<br>2.45<br>2.45<br>2.45<br>2.10 | vellow<br>yellow<br>yellow<br>yellow<br>yellow<br>yellow<br>green | Deflector<br>21-olive<br>12-cyan<br>17-powder blue<br>12-cyan<br>16-red<br>17-powder blue | Drive<br>Unit<br>LF1200<br>LF1200<br>LF1200<br>LF1200<br>LF1200<br>LF1200          | SH<br>Throw<br>Height<br>(cm)<br>154<br>86<br>127<br>86<br>119<br>119            | Radius<br>(m)<br>10.8<br>9.6<br>10.5<br>9.6<br>9.9<br>10.8                             | out of 6<br><b>Riser</b><br>(cm)<br>30<br>30<br>30<br>30<br>30<br>30<br>30<br>30<br>30<br>30 |                                                                                                    |
| All results are bi<br>DU CU SC<br>(%) (%) (5%)<br>86 90 1.20<br>80 88 1.30<br>79 85 1.30<br>77 83 1.30<br>77 83 1.30<br>77 83 1.30<br>77 83 1.30                                                                                                    | Flow   Flow   (lph)   1 402   4 402   4 402   4 402   4 402   4 402   4 402   4 402                                                | Precip.<br>Rate<br>(mm/hr)<br>3.81<br>3.81<br>3.81<br>3.81<br>3.81<br>3.81<br>3.05         | Spacing Type<br>Triangular<br>Triangular<br>Rectangular<br>Rectangular<br>Single Row               | Head<br>Spacing<br>(m)<br>10.2<br>10.2<br>10.2<br>10.2<br>10.2<br>10.2<br>10.2 | Row<br>(m)<br>10.2<br>10.2<br>10.2<br>10.2<br>10.2<br>10.2            | Pressure<br>(bars)<br>2.45<br>2.45<br>2.45<br>2.45<br>2.45<br>2.45<br>2.10         | yellow<br>yellow<br>yellow<br>yellow<br>yellow<br>yellow<br>green | Deflector<br>21-olive<br>12-cyan<br>17-powder blue<br>12-cyan<br>16-red<br>17-powder blue | Drive<br>Unit<br>LF1200<br>LF1200<br>LF1200<br>LF1200<br>LF1200<br>LF1200          | SH<br>Throw<br>Height<br>(cm)<br>154<br>86<br>127<br>86<br>119<br>119<br>Proviou | Radius<br>(m)<br>10.8<br>9.6<br>10.5<br>9.6<br>9.9<br>10.8                             | out of 6<br><b>Riser</b><br>(cm)<br>30<br>30<br>30<br>30<br>30<br>30<br>30<br>30<br>30       |                                                                                                    |
| All results are by<br>DU CU SCC<br>(%) (%) (%) (5%)<br>85 90 1.20<br>80 88 1.30<br>79 85 1.30<br>78 83 1.30<br>77 83 1.30<br>76 83 1.30<br>(Page 1 of 1 Pa                                                                                                    | ased on N<br>Flow<br>(lph)<br>1 402<br>402<br>402<br>402<br>402<br>402<br>402<br>402                                               | Precip.<br>Rate<br>(mm/hr)<br>3.81<br>3.81<br>3.81<br>3.81<br>3.81<br>3.81<br>3.05         | Spacing Type<br>Triangular<br>Triangular<br>Rectangular<br>Rectangular<br>Single Row               | Head<br>Spacing<br>(m)<br>10.2<br>10.2<br>10.2<br>10.2<br>10.2<br>10.2<br>10.2 | Row<br>Spacing<br>(m)<br>10.2<br>10.2<br>10.2<br>10.2<br>10.2<br>10.2 | Pressure<br>(bars)<br>2.45<br>2.45<br>2.45<br>2.45<br>2.45<br>2.45<br>2.10         | vellow<br>yellow<br>yellow<br>yellow<br>yellow<br>yellow<br>green | Deflector<br>21-olive<br>12-cyan<br>17-powder blue<br>12-cyan<br>16-red<br>17-powder blue | Drive<br>Unit<br>LF1200<br>LF1200<br>LF1200<br>LF1200<br>LF1200<br>LF1200<br>First | Sł<br>Throw<br>Height<br>(cm)<br>154<br>86<br>127<br>86<br>119<br>119<br>Previou | rowing 6<br>Radius<br>(m)<br>10.8<br>9.6<br>10.5<br>9.6<br>9.9<br>10.8<br>10.8<br>Next | out of 6<br><b>Riser</b><br>(cm)<br>30<br>30<br>30<br>30<br>30<br>30<br>30<br>30<br>30<br>30 |                                                                                                    |
| All results are but<br>DU CU SC<br>(%) (%) (%) (5%)<br>86 90 1.20<br>80 88 1.30<br>79 85 1.30<br>78 83 1.30<br>77 83 1.30<br>76 83 1.30<br>( Page 1 of 1 Pa<br>Rows displaying *                                                                                                    | ased on N<br>Flow<br>Rate<br>(lph)<br>402<br>402<br>402<br>402<br>402<br>402<br>402<br>420<br>ages )<br><sup>4</sup> are estimuted | Precip.<br>Rate<br>(mm/hr)<br>3.81<br>3.81<br>3.81<br>3.81<br>3.81<br>3.81<br>3.05         | Spacing Type<br>Triangular<br>Triangular<br>Triangular<br>Rectangular<br>Rectangular<br>Single Row | Head<br>Spacing<br>(m)<br>10.2<br>10.2<br>10.2<br>10.2<br>10.2<br>10.2<br>10.2 | Row<br>Spacing<br>(m)<br>10.2<br>10.2<br>10.2<br>10.2<br>10.2         | Pressure<br>(bars)<br>2.45<br>2.45<br>2.45<br>2.45<br>2.45<br>2.45<br>2.10         | yellow<br>yellow<br>yellow<br>yellow<br>yellow<br>green           | Deflector<br>21-olive<br>12-cyan<br>17-powder blue<br>12-cyan<br>16-red<br>17-powder blue | Drive<br>Unit<br>LF1200<br>LF1200<br>LF1200<br>LF1200<br>LF1200<br>F1200<br>First  | 54<br>Throw<br>Height<br>(cm)<br>154<br>86<br>127<br>86<br>119<br>119<br>Previou | nowing 6<br>Radius<br>(m)<br>10.8<br>9.6<br>10.5<br>9.6<br>9.9<br>10.8<br>10.8<br>Next | out of 6<br><b>Riser</b><br>(cm)<br>30<br>30<br>30<br>30<br>30<br>30<br>30<br>30<br>30<br>30 |                                                                                                    |
| All results are bi<br>DU CU SC<br>(%) (%) (%) (5%)<br>86 90 1.20<br>88 81.30<br>79 85 1.30<br>77 83 1.30<br>77 83 1.30<br>76 83 1.30<br>( Page 1 of 1 Page<br>Rows displaying                                                                                                    | ased on N<br>Rate<br>(lph)<br>402<br>402<br>402<br>402<br>402<br>402<br>402<br>402                                                 | Precip.<br>Rate<br>(mm/hr)<br>3.81<br>3.81<br>3.81<br>3.81<br>3.81<br>3.81<br>3.05         | Spacing Type<br>Triangular<br>Triangular<br>Rectangular<br>Rectangular<br>Single Row               | Head<br>Spacing<br>(m)<br>10.2<br>10.2<br>10.2<br>10.2<br>10.2<br>10.2<br>10.2 | Row<br>Spacing<br>(m)<br>10.2<br>10.2<br>10.2<br>10.2<br>10.2<br>10.2 | Pressure<br>(bars)<br>2.45<br>2.45<br>2.45<br>2.45<br>2.45<br>2.45<br>2.10         | yellow<br>yellow<br>yellow<br>yellow<br>yellow<br>green           | Deflector<br>21-olive<br>12-cyan<br>17-powder blue<br>12-cyan<br>16-red<br>17-powder blue | Drive<br>Unit<br>LF1200<br>LF1200<br>LF1200<br>LF1200<br>LF1200<br>F1200<br>First  | SH<br>Throw<br>Height<br>(cm)<br>154<br>86<br>127<br>86<br>119<br>119<br>Previou | nowing 6<br>Radius<br>(m)<br>10.8<br>9.6<br>10.5<br>9.6<br>9.9<br>10.8<br>10.8<br>Next | out of 6<br><b>Riser</b><br>(cm)<br>30<br>30<br>30<br>30<br>30<br>30<br>1 Last               | Internet                                                                                                    |

| vo Ed                                                                                                    |                                                                                                    | ווונפוווונ                                                                                                    | illy Pro                                                                                                    | - Search F                                                                                                    | esult : Micro                                                                                                    | osoft Inter                                                                           | met Expl                                                              | oren                                                                       |                                                                                                    |                                                                                                    |                                                                                             |                                                                              |                                                                                           |                                                                                                    |         |         |
|----------------------------------------------------------------------------------------------------|----------------------------------------------------------------------------------------------------|----------------------------------------------------------------------------------------------------|----------------------------------------------------------------------------------------------------|----------------------------------------------------------------------------------------------------|----------------------------------------------------------------------------------------------------|---------------------------------------------------------------------------------------|-----------------------------------------------------------------------|----------------------------------------------------------------------------|----------------------------------------------------------------------------------------------------|----------------------------------------------------------------------------------------------------|---------------------------------------------------------------------------------------------|------------------------------------------------------------------------------|-------------------------------------------------------------------------------------------|----------------------------------------------------------------------------------------------------|---------|---------|
| 12. 17.5                                                                                                    | litar                                                                                                    | Exibir                                                                                                    | Favorito                                                                                                    | is Ferramer                                                                                                    | ntas Ajuda                                                                                                    |                                                                                       |                                                                       |                                                                            |                                                                                                    |                                                                                                    |                                                                                             |                                                                              |                                                                                           |                                                                                                    |         |         |
| - 6                                                                                                    | ) -                                                                                                    | ×                                                                                                    | 2 🦿                                                                                                    |                                                                                                    | 8 3-                                                                                                    | 2                                                                                     | 1 × 📊                                                                 | 1 12 3                                                                     | 5                                                                                                   |                                                                                                    |                                                                                             |                                                                              |                                                                                           |                                                                                                    |         |         |
| co 🛋                                                                                                    | http:                                                                                                    | //www.ra                                                                                                    | ainbird.co                                                                                                    | m/ag/LEDU/U                                                                                                    | ser/result.aspx                                                                                                    |                                                                                       |                                                                       |                                                                            |                                                                                                    |                                                                                                    |                                                                                             |                                                                              |                                                                                           |                                                                                                    |         | - Ir    |
| de 9                                                                                                    | 2                                                                                                    |                                                                                                    |                                                                                                    |                                                                                                    | Pesquis                                                                                                    | tar o 🔊 .                                                                             | M 🔒                                                                   | • Aut 🔊                                                                    | Ø.                                                                                                  | C Eavoritos -                                                                                         | C Locala                                                                                    | ABC                                                                          | Verificar                                                                                 | , »                                                                                                    | B       | • 🔘 Faz |
| Sec 0                                                                                                    | 2                                                                                                    |                                                                                                    |                                                                                                    |                                                                                                    | in response                                                                                                    |                                                                                       |                                                                       | 00                                                                         | a.                                                                                                  |                                                                                                    | - Locon                                                                                     |                                                                              | Weld                                                                                      | ome Fe                                                                                                    | arnandu | Sign    |
| ut Uni                                                                                                    | iforn                                                                                                    | nity                                                                                                    | Sear                                                                                                    | ch   LF                                                                                                    | Charts   Re                                                                                                    | quest-Of                                                                              | fline Ver                                                             | sion                                                                       | Account                                                                                             | Info                                                                                                  |                                                                                             |                                                                              | Well                                                                                      | onic, re                                                                                                    | Thund   | 5 510   |
|                                                                                                    |                                                                                                    |                                                                                                    |                                                                                                    |                                                                                                    |                                                                                                    |                                                                                       |                                                                       |                                                                            |                                                                                                    |                                                                                                    |                                                                                             |                                                                              |                                                                                           |                                                                                                    |         |         |
| Sea                                                                                                    | irch                                                                                                    | Res                                                                                                    | ult                                                                                                    |                                                                                                    |                                                                                                    |                                                                                       |                                                                       |                                                                            |                                                                                                    |                                                                                                    |                                                                                             |                                                                              |                                                                                           |                                                                                                    |         |         |
|                                                                                                    |                                                                                                    |                                                                                                    |                                                                                                    |                                                                                                    | Salva a                                                                                                    | a pad                                                                                 | ina c                                                                 | le                                                                         |                                                                                                    |                                                                                                    |                                                                                             | -                                                                            |                                                                                           | 107                                                                                                    |         |         |
|                                                                                                    |                                                                                                    |                                                                                                    |                                                                                                    |                                                                                                    | roculto                                                                                                    | docid                                                                                 | D D                                                                   |                                                                            | _                                                                                                   |                                                                                                    |                                                                                             |                                                                              |                                                                                           | 5                                                                                                    |         |         |
|                                                                                                    |                                                                                                    |                                                                                                    |                                                                                                    |                                                                                                    | resulta                                                                                                    | uuse                                                                                  |                                                                       | DF                                                                         |                                                                                                    |                                                                                                    |                                                                                             | Print E                                                                      | xport 6                                                                                   | ack to                                                                                                    |         |         |
|                                                                                                    |                                                                                                    |                                                                                                    |                                                                                                    |                                                                                                    |                                                                                                    |                                                                                       |                                                                       |                                                                            | NOT                                                                                                 | C. Conhast secults                                                                                    | F                                                                                           | Report to                                                                    | PDF                                                                                       | Search                                                                                                    |         |         |
| Mar O                                                                                                    | 9,20                                                                                                    | 09                                                                                                    |                                                                                                    |                                                                                                    |                                                                                                    |                                                                                       |                                                                       |                                                                            | NOT                                                                                                 | E: Por Dest results, i                                                                                | co noc use                                                                                  | e your brow                                                                  | Ser S Daci                                                                                | K DUCCON.                                                                                                    |         |         |
| Sear                                                                                                    | ch Pa                                                                                                    | aramet                                                                                                    | ers                                                                                                    |                                                                                                    |                                                                                                    |                                                                                       |                                                                       |                                                                            |                                                                                                    |                                                                                                    |                                                                                             |                                                                              |                                                                                           | -6                                                                                                    |         |         |
| DU Mi                                                                                                    | in:                                                                                                    | aramet                                                                                                    | 75                                                                                                    |                                                                                                    |                                                                                                    |                                                                                       |                                                                       | Hea                                                                        | d Spacin                                                                                            | g: 10.20                                                                                              |                                                                                             |                                                                              |                                                                                           |                                                                                                    |         |         |
| CU Mi                                                                                                    | in:                                                                                                    |                                                                                                    | None                                                                                                    | -                                                                                                    |                                                                                                    |                                                                                       |                                                                       | Rov                                                                        | v Spacing                                                                                           | 10.20                                                                                                 |                                                                                             |                                                                              |                                                                                           |                                                                                                    |         |         |
| SC Ma                                                                                                    | ax (5                                                                                                    | %):                                                                                                    | 1.30                                                                                                    |                                                                                                    |                                                                                                    |                                                                                       |                                                                       | Def                                                                        | lector:                                                                                             |                                                                                                    |                                                                                             |                                                                              |                                                                                           |                                                                                                    |         |         |
| May T                                                                                                    | Throw                                                                                                    | Height                                                                                                    | None                                                                                                    |                                                                                                    |                                                                                                    |                                                                                       |                                                                       | Not                                                                        | 2.149.1                                                                                             |                                                                                                    |                                                                                             |                                                                              |                                                                                           |                                                                                                    |         |         |
| Max T<br>Press                                                                                                    | Throw<br>ure:                                                                                                    | Height                                                                                                    | : None<br>2.10                                                                                                    | . 2.45. 2.80                                                                                                    |                                                                                                    |                                                                                       |                                                                       | Noz<br>Pre                                                                 | cip Rate:                                                                                           |                                                                                                    |                                                                                             |                                                                              |                                                                                           |                                                                                                    |         |         |
| Max T<br>Press<br>Drive                                                                                               | Throw<br>ure:<br>Unit:                                                                                                    | / Height                                                                                                    | : None<br>2.10<br>All                                                                                                    | , 2.45, 2.80                                                                                                    |                                                                                                    |                                                                                       |                                                                       | Pre                                                                        | cip Rate:<br>v Rate:                                                                                | 402, 408                                                                                              | , 420                                                                                       |                                                                              |                                                                                           |                                                                                                    |         |         |
| Max T<br>Press<br>Drive<br>Spaci                                                                                      | Throw<br>ure:<br>Unit:<br>ng Ty                                                                                                    | / Height<br>/pe:                                                                                                    | : None<br>2.10<br>All<br>All                                                                                                    | , 2. <mark>4</mark> 5, 2.80                                                                                      |                                                                                                    |                                                                                       |                                                                       | Pre<br>Flor                                                                | zie:<br>cip Rate:<br>v Rate:                                                                        | 402, 408                                                                                              | , 420                                                                                       |                                                                              |                                                                                           |                                                                                                    |         |         |
| Max T<br>Press<br>Drive<br>Spaci                                                                                      | Throw<br>ure:<br>Unit:<br>ng Ty                                                                                                    | / Height<br>/pe:                                                                                                    | : None<br>2.10<br>All<br>All                                                                                                    | , 2.45, 2.80                                                                                                    |                                                                                                    |                                                                                       |                                                                       | Noz<br>Pre<br>Flor                                                         | cip Rate:<br>v Rate:                                                                                | 402, 408                                                                                              | , 420                                                                                       |                                                                              |                                                                                           |                                                                                                    |         |         |
| Max T<br>Pressi<br>Drive<br>Spacii                                                                                    | Throw<br>ure:<br>Unit:<br>ng Ty                                                                                                    | / Height<br>/pe:<br>are bas                                                                                                    | None<br>2.10<br>All<br>All                                                                                                    | 4<br>, 2.45, 2.80<br>Metric Units.                                                                               |                                                                                                    |                                                                                       |                                                                       | Noz<br>Pre<br>Flor                                                         | cip Rate:<br>v Rate:                                                                                | 402, 408                                                                                              | , 420                                                                                       | SF                                                                           | iawina 6                                                                                  | out of 6                                                                                                    |         |         |
| Max T<br>Pressi<br>Drive<br>Spacin<br>All re                                                                          | Throw<br>ure:<br>Unit:<br>ng Ty<br>esults<br>CU                                                                                                    | v Height<br>vpe:<br>are bas                                                                                                    | : None<br>2.10<br>All<br>All<br>sed on I                                                                                                    | e<br>, 2.45, 2.80<br>Metric Units.<br>Precip.                                                                    | Spacing Type                                                                                                    | Head                                                                                  | Row                                                                   | Pressure                                                                   | v Rate:                                                                                             | 402, 408                                                                                              | , 420<br>Drive                                                                              | Sh                                                                           | Radius                                                                                    | out of 6                                                                                                    |         |         |
| Max T<br>Pressi<br>Drive<br>Spacii<br>All re<br>DU<br>(%)                                                             | Throw<br>ure:<br>Unit:<br>ng Ty<br>esults<br>CU<br>(%)                                                                                                 | r Height<br>pe:<br>are bas<br>SC<br>) (5%)                                                                                                    | None<br>2.10<br>All<br>All<br>sed on I<br>Flow<br>Rate                                                                                                    | Vetric Units.                                                                                                    | Spacing Type                                                                                                    | Head<br>Spacing                                                                       | Row                                                                   | Pressure<br>(bars)                                                         | v Rate:<br>Nozzle                                                                                   | 402, 408<br>Deflector                                                                                 | , 420<br>Drive<br>Unit                                                                      | Si<br>Throw<br>Height                                                        | Radius<br>(m)                                                                             | out of 6<br>Riser<br>(cm)                                                                                                    |         |         |
| Max T<br>Pressi<br>Drive<br>Spacia<br>All re<br>DU<br>(%)<br>86                                                       | CU<br>(%)                                                                                                    | / Height<br>//pe:<br>are bas<br>SC<br>) (5%)                                                                                                    | : None<br>2.10<br>All<br>All<br>sed on 1<br>Flow<br>Rate<br>(lph)<br>402                                                                                                    | Metric Units.<br>Precip.<br>Rate<br>(mm/hr)<br>3.81                                                              | Spacing Type                                                                                                    | Head<br>Spacing<br>(m)                                                                | Row<br>Spacing<br>(m)                                                 | Pressure<br>(bars)                                                         | vellow                                                                                              | 402, 408<br>Deflector                                                                                 | , 420<br>Drive<br>Unit                                                                      | St<br>Throw<br>Height<br>(cm)                                                | Radius<br>(m)                                                                             | out of 6<br>Riser<br>(cm)                                                                                                    |         |         |
| Max T<br>Pressi<br>Drive<br>Spacii<br>All re<br>DU<br>(%)<br>86<br>80                                                 | rhrow<br>ure:<br>Unit:<br>ng Ty<br>esults<br>CU<br>(%)<br>90<br>88                                                                                     | / Height<br>//pe:<br>are bas<br>5C<br>) (5%)<br>1.20<br>1.30                                                                                                    | : None<br>2.10<br>All<br>All<br>Flow<br>Rate<br>(lph)<br>402<br>402                                                                                                    | Metric Units.<br>Precip.<br>Rate<br>(mm/hr)<br>3.81<br>3.81                                                      | Spacing Type<br>Triangular<br>Triangular                                                                                   | Head<br>Spacing<br>(m)<br>10.2<br>10.2                                                | Row<br>Spacing<br>(m)<br>10.2<br>10.2                                 | Pressure<br>(bars)<br>2.45<br>2.45                                         | v Rate:<br>v Rate:<br>v Rate:<br>v v Rate:                                                          | 402, 408<br>Deflector<br>21-olive<br>12-cvan                                                          | , 420<br>Drive<br>Unit<br>LF1200<br>LF1200                                                  | SI<br>Throw<br>Height<br>(cm)<br>154<br>86                                   | towing 6<br><b>Radius</b><br>(m)<br>10.8<br>9.6                                           | out of 6<br>Riser<br>(cm)<br>30<br>30                                                                                                    |         |         |
| Max T<br>Pressi<br>Drive<br>Spacii<br>All re<br>UU<br>(%)<br>86<br>80<br>79                                           | rhrow<br>ure:<br>Unit:<br>ng Ty<br>esults<br>CU<br>(%)<br>90<br>88<br>85                                                                               | / Height<br>//pe:<br>are bas<br>5C<br>) (5%)<br>1.20<br>1.30<br>1.30                                                                                                    | : None<br>2.10<br>All<br>All<br>sed on 1<br>Flow<br>Rate<br>(lph)<br>402<br>402<br>402                                                                                                    | Metric Units.<br>Precip.<br>Rate<br>(mm/hr)<br>3.81<br>3.81                                                      | Spacing Type<br>Triangular<br>Triangular<br>Triangular                                                                     | Head<br>Spacing<br>(m)<br>10.2<br>10.2<br>10.2                                        | Row<br>Spacing<br>(m)<br>10.2<br>10.2<br>10.2                         | Pressure<br>(bars)<br>2.45<br>2.45<br>2.45                                 | zie:<br>cip Rate:<br>v Rate:<br>Nozzle<br>yellow<br>yellow<br>yellow                                | 402, 408<br>Deflector<br>21-olive<br>12-cyan<br>17-powder blue                                        | , 420<br>Drive<br>Unit<br>LF1200<br>LF1200<br>LF1200                                        | SF<br>Throw<br>Height<br>(cm)<br>154<br>86<br>127                            | rowing 6<br><b>Radius</b><br>(m)<br>10.8<br>9.6<br>10.5                                   | out of 6<br>Riser<br>(cm)<br>30<br>30<br>30                                                                                                    |         |         |
| Max T<br>Pressi<br>Drive<br>Spacii<br>All re<br>DU<br>(%)<br>86<br>80<br>79<br>78                                     | Fhrow<br>ure:<br>Unit:<br>ng Ty<br>esults<br>CU<br>90<br>88<br>85<br>83                                                                                | (Height<br>(pe:<br>(sc)<br>(5%)<br>(5%)<br>(1.20<br>(1.30<br>(1.30)<br>(1.30)                                                                                                    | : None<br>2.10<br>All<br>All<br>Sed on 1<br>Flow<br>Rate<br>(lph)<br>402<br>402<br>402<br>402                                                                                                    | Metric Units.<br>Precip.<br>Rate<br>(mm/hr)<br>3.81<br>3.81<br>3.81<br>3.81                                      | Spacing Type<br>Triangular<br>Triangular<br>Triangular<br>Rectangular                                                      | Head<br>Spacing<br>(m)<br>10.2<br>10.2<br>10.2<br>10.2                                | Row<br>Spacing<br>(m)<br>10.2<br>10.2<br>10.2<br>10.2                 | Pressure<br>(bars)<br>2.45<br>2.45<br>2.45<br>2.45                         | v Rate:<br>v Rate:<br>v Rate:<br>vellow<br>yellow<br>yellow<br>yellow                               | 402, 408<br>Deflector<br>21-olive<br>12-cyan<br>17-powder blue<br>12-cyan                             | , 420<br>Drive<br>Unit<br>LF1200<br>LF1200<br>LF1200<br>LF1200                              | SF<br>Throw<br>Height<br>(cm)<br>154<br>86<br>127<br>86                      | rowing 6<br>Radius<br>(m)<br>10.8<br>9.6<br>10.5<br>9.6                                   | out of 6<br>Riser<br>(cm)<br>30<br>30<br>30<br>30                                                                                                 |         |         |
| Max T<br>Pressi<br>Drive<br>Spacii<br>All re<br><b>DU</b><br>(%)<br>86<br>80<br>79<br>78<br>77                        | Throw<br>ure:<br>Unit:<br>ng Ty<br>esults<br>CU<br>(%)<br>90<br>88<br>85<br>83<br>83<br>83                                                             | (Height<br>pre:<br>are bas<br>(5%)<br>1.20<br>1.30<br>1.30<br>1.30<br>1.30                                                                                                    | : None<br>2.10<br>All<br>All<br>Flow<br>Rate<br>(lph)<br>402<br>402<br>402<br>402<br>402                                                                                                    | Metric Units.<br>Precip.<br>Rate<br>(mm/hr)<br>3.81<br>3.81<br>3.81<br>3.81<br>3.81<br>3.81                      | Spacing Type<br>Triangular<br>Triangular<br>Triangular<br>Rectangular<br>Rectangular                                       | Head<br>Spacing<br>(m)<br>10.2<br>10.2<br>10.2<br>10.2<br>10.2                        | Row<br>Spacing<br>(m)<br>10.2<br>10.2<br>10.2<br>10.2<br>10.2         | Pressure<br>(bars)<br>2.45<br>2.45<br>2.45<br>2.45<br>2.45                 | v Rate:<br>v Rate:<br>v Rate:<br>vellow<br>yellow<br>yellow<br>yellow<br>yellow<br>yellow           | 402, 408<br>Deflector<br>21-olive<br>12-cyan<br>17-powder blue<br>12-cyan<br>16-red                   | , 420<br>Drive<br>Unit<br>LF1200<br>LF1200<br>LF1200<br>LF1200                              | SH<br>Throw<br>Height<br>(cm)<br>154<br>86<br>127<br>86<br>119               | Radius<br>(m)<br>10.8<br>9.6<br>10.5<br>9.6<br>9.9                                        | out of 6<br>Riser<br>(cm)<br>30<br>30<br>30<br>30<br>30                                                                                           |         |         |
| Max T<br>Pressi<br>Drive<br>Spacia<br>All re<br>DU<br>(%)<br>86<br>80<br>79<br>78<br>77<br>76                         | Throw<br>ure:<br>Unit:<br>ng Ty<br>esults<br>CU<br>(%)<br>90<br>88<br>85<br>83<br>83<br>83<br>83                                                       | are bas<br>sc<br>(5%)<br>1.20<br>1.30<br>1.30<br>1.30<br>1.30<br>1.30                                                                                                    | : None<br>2.10<br>All<br>All<br>Flow<br>Rate<br>(lph)<br>402<br>402<br>402<br>402<br>402<br>402<br>402<br>402                                                                                                    | Precip.<br>Rate<br>(mm/hr)<br>3.81<br>3.81<br>3.81<br>3.81<br>3.81<br>3.81<br>3.81<br>3.81                       | Spacing Type<br>Triangular<br>Triangular<br>Triangular<br>Rectangular<br>Rectangular<br>Single Row                         | Head<br>Spacing<br>(m)<br>10.2<br>10.2<br>10.2<br>10.2<br>10.2<br>10.2                | Row<br>Spacing<br>(m)<br>10.2<br>10.2<br>10.2<br>10.2<br>10.2<br>10.2 | Pressure<br>(bars)<br>2.45<br>2.45<br>2.45<br>2.45<br>2.45<br>2.45<br>2.45 | v Rate:<br>v Rate:<br>v Rate:<br>vellow<br>yellow<br>yellow<br>yellow<br>yellow<br>yellow<br>yellow | 402, 408<br>Deflector<br>21-olive<br>12-cyan<br>17-powder blue<br>12-cyan<br>16-red<br>17-powder blue | , 420<br>Drive<br>Unit<br>LF1200<br>LF1200<br>LF1200<br>LF1200<br>LF1200                    | SH<br>Throw<br>Height<br>(cm)<br>154<br>86<br>127<br>86<br>119<br>119        | rowing 6<br><b>Radius</b><br>(m)<br>10.8<br>9.6<br>10.5<br>9.6<br>9.9<br>10.8             | out of 6<br>Riser<br>(cm)<br>30<br>30<br>30<br>30<br>30<br>30<br>30                                                                               |         |         |
| Max T<br>Pressi<br>Drive<br>Spacii<br>All re<br>DU<br>(%)<br>86<br>80<br>79<br>78<br>77<br>76<br>( Pag                | Fhrow<br>ure:<br>Unit:<br>ng Ty<br>esults<br>CU<br>90<br>88<br>85<br>83<br>83<br>83<br>83<br>83<br>83                                                  | are bas<br>sc<br>(5%)<br>1.20<br>1.30<br>1.30<br>1.30<br>1.30<br>1.30<br>1.30<br>1.30<br>1.30                                                                                                    | : None<br>2.10<br>All<br>All<br>All<br>Seed on 1<br>Flow<br>Rate<br>(lph)<br>402<br>402<br>402<br>402<br>402<br>402<br>402<br>402<br>402<br>402                                                                             | e<br>, 2.45, 2.80<br>Precip.<br>Rate<br>(mm/hr)<br>3.81<br>3.81<br>3.81<br>3.81<br>3.81<br>3.81<br>3.81<br>3.81  | Spacing Type<br>Triangular<br>Triangular<br>Triangular<br>Rectangular<br>Rectangular<br>Single Row                         | Head<br>Spacing<br>(m)<br>10.2<br>10.2<br>10.2<br>10.2<br>10.2<br>10.2                | Row<br>Spacing<br>(m)<br>10.2<br>10.2<br>10.2<br>10.2<br>10.2<br>10.2 | Pressure<br>(bars)<br>2.45<br>2.45<br>2.45<br>2.45<br>2.45<br>2.45<br>2.45 | v Rate:<br>v Rate:<br>v Rate:<br>vellow<br>yellow<br>yellow<br>yellow<br>yellow<br>yellow<br>green  | 402, 408<br>Deflector<br>21-olive<br>12-cyan<br>17-powder blue<br>12-cyan<br>16-red<br>17-powder blue | Drive<br>Unit<br>LF1200<br>LF1200<br>LF1200<br>LF1200<br>LF1200<br>LF1200<br>F1rst          | SF<br>Throw<br>Height<br>(cm)<br>154<br>86<br>127<br>86<br>119<br>119<br>119 | towing 6<br><b>Radius</b><br>(m)<br>10.8<br>9.6<br>10.5<br>9.6<br>9.9<br>10.8<br>s   Next | out of 6<br><b>Riser</b><br>(cm)<br>30<br>30<br>30<br>30<br>30<br>30<br>30<br>30<br>10<br>20<br>20<br>20<br>20<br>20<br>20<br>20<br>20<br>20<br>2 |         |         |
| Max T<br>Pressi<br>Drive<br>Spacia<br>All re<br><b>DU</b><br>(%)<br>86<br>80<br>79<br>78<br>77<br>76<br>( Pag<br>Rows | Throw<br>ure:<br>Unit:<br>ng Ty<br>esults<br>CU<br>(%)<br>90<br>88<br>85<br>83<br>83<br>83<br>83<br>83<br>83<br>83<br>83<br>83<br>83<br>83<br>83<br>83 | are bas<br>sc<br>(5%)<br>1.20<br>1.30<br>1.30 | : None<br>2.10<br>All<br>All<br>All<br>Seed on 1<br>Flow<br>Rate<br>(lph)<br>402<br>402<br>402<br>402<br>402<br>402<br>402<br>402<br>402<br>90<br>2<br>80<br>2<br>90<br>2<br>90<br>2<br>90<br>2<br>90<br>8<br>90<br>8<br>90 | 4<br>4etric Units.<br>Precip.<br>Rate<br>(mm/hr)<br>3.81<br>3.81<br>3.81<br>3.81<br>3.81<br>3.81<br>3.81<br>3.81 | Spacing Type<br>Triangular<br>Triangular<br>Triangular<br>Rectangular<br>Rectangular<br>Single Row<br>on results of simila | Head<br>Spacing<br>(m)<br>10.2<br>10.2<br>10.2<br>10.2<br>10.2<br>10.2<br>ar pressure | Row<br>Spacing<br>(m)<br>10.2<br>10.2<br>10.2<br>10.2<br>10.2<br>10.2 | Pressure<br>(bars)<br>2.45<br>2.45<br>2.45<br>2.45<br>2.45<br>2.45<br>2.10 | v Rate:<br>v Rate:<br>vellow<br>yellow<br>yellow<br>yellow<br>yellow<br>yellow<br>green             | 402, 408<br>Deflector<br>21-olive<br>12-cyan<br>17-powder blue<br>12-cyan<br>16-red<br>17-powder blue | , 420<br>Drive<br>Unit<br>LF1200<br>LF1200<br>LF1200<br>LF1200<br>LF1200<br>LF1200<br>First | SF<br>Throw<br>Height<br>(cm)<br>154<br>86<br>127<br>86<br>119<br>119<br>119 | towing 6<br>Radius<br>(m)<br>10.8<br>9.6<br>10.5<br>9.6<br>9.9<br>10.8<br>s   Next        | out of 6<br><b>Riser</b><br>(cm)<br>30<br>30<br>30<br>30<br>30<br>30<br>30<br>30<br>30<br>30                                                      |         |         |

## 1/15/2018

| vo Eo                                                                       |                                                                       |                                                                                                    | 1                                                                                                    | - วลสมอบ เ                                                                                                    | tesuirs, - Miero                                                                     | 2010 IUTEI                                                                     | павехрі                                                               | orer                                                                               |                                                                   |                                                                                           |                                                                                    |                                                                                  |                                                                                 |                                                                                              |         | -              |
|-----------------------------------------------------------------------------|-----------------------------------------------------------------------|----------------------------------------------------------------------------------------------------|----------------------------------------------------------------------------------------------------|----------------------------------------------------------------------------------------------------|--------------------------------------------------------------------------------------|--------------------------------------------------------------------------------|-----------------------------------------------------------------------|------------------------------------------------------------------------------------|-------------------------------------------------------------------|-------------------------------------------------------------------------------------------|------------------------------------------------------------------------------------|----------------------------------------------------------------------------------|---------------------------------------------------------------------------------|----------------------------------------------------------------------------------------------|---------|----------------|
|                                                                             | ditar                                                                 | Exibir                                                                                                    | Favorito                                                                                                    | s Ferramer                                                                                                    | ntas Ajuda                                                                           |                                                                                |                                                                       |                                                                                    |                                                                   |                                                                                           |                                                                                    |                                                                                  |                                                                                 |                                                                                              |         |                |
| - 6                                                                         | 5.0                                                                   | ×                                                                                                    | 2 💕                                                                                                    | 107                                                                                                    | 300 3-                                                                               | 🍓 🛯                                                                            | I - 🔚                                                                 |                                                                                    | 8                                                                 |                                                                                           |                                                                                    |                                                                                  |                                                                                 |                                                                                              |         |                |
| co 💽                                                                        | http:                                                                 | //www.ra                                                                                                    | inbird.co                                                                                                    | m/ag/LFDU/U                                                                                                    | ser/result.aspx                                                                      |                                                                                |                                                                       |                                                                                    |                                                                   |                                                                                           |                                                                                    |                                                                                  |                                                                                 |                                                                                              |         | Ir I           |
| de S                                                                        | <b>z</b> -                                                            |                                                                                                    |                                                                                                    |                                                                                                    | Pesquis                                                                              | ar 🗄 🦽 •                                                                       | M 🖨                                                                   | • (n) 😭                                                                            | - 😡                                                               | Favoritos *                                                                               | Localiz                                                                            | ar + ABC                                                                         | Verificar •                                                                     | »                                                                                            | 2.0     | Fazer          |
| 3 10                                                                        |                                                                       |                                                                                                    |                                                                                                    |                                                                                                    |                                                                                      |                                                                                |                                                                       |                                                                                    |                                                                   |                                                                                           |                                                                                    |                                                                                  | Welc                                                                            | ome Fr                                                                                       | ernando | Sign (         |
| ut Uni                                                                      | iforn                                                                 | nity                                                                                                    | Searc                                                                                                    | :h LF                                                                                                    | Charts Re                                                                            | quest-Of                                                                       | fline Ver                                                             | sion                                                                               | Account                                                           | Info                                                                                      |                                                                                    |                                                                                  |                                                                                 |                                                                                              |         | and the second |
|                                                                             |                                                                       |                                                                                                    |                                                                                                    |                                                                                                    |                                                                                      |                                                                                |                                                                       |                                                                                    |                                                                   |                                                                                           |                                                                                    |                                                                                  |                                                                                 |                                                                                              |         |                |
|                                                                             |                                                                       |                                                                                                    |                                                                                                    |                                                                                                    |                                                                                      |                                                                                |                                                                       |                                                                                    |                                                                   |                                                                                           |                                                                                    |                                                                                  |                                                                                 |                                                                                              |         |                |
| Sea                                                                         | arch                                                                  | Res                                                                                                    | ult                                                                                                    |                                                                                                    | Lange of the                                                                         |                                                                                |                                                                       |                                                                                    |                                                                   |                                                                                           |                                                                                    |                                                                                  |                                                                                 |                                                                                              |         |                |
|                                                                             |                                                                       |                                                                                                    |                                                                                                    |                                                                                                    | Impr                                                                                 | ime a                                                                          | i pag                                                                 | ina                                                                                |                                                                   |                                                                                           | -                                                                                  |                                                                                  |                                                                                 |                                                                                              |         |                |
|                                                                             |                                                                       |                                                                                                    |                                                                                                    |                                                                                                    | do ro                                                                                | oulto                                                                          | doo                                                                   | _                                                                                  |                                                                   |                                                                                           |                                                                                    | L                                                                                | ምን 🗸                                                                            | 1                                                                                            |         |                |
|                                                                             |                                                                       |                                                                                                    |                                                                                                    |                                                                                                    | de re                                                                                | suita                                                                          | dos                                                                   |                                                                                    |                                                                   |                                                                                           | <b>→</b>                                                                           |                                                                                  | An                                                                              |                                                                                              |         |                |
|                                                                             |                                                                       |                                                                                                    |                                                                                                    |                                                                                                    |                                                                                      |                                                                                |                                                                       |                                                                                    |                                                                   |                                                                                           | 1 3                                                                                | Print 6                                                                          | kport Bi                                                                        | ack to                                                                                       |         |                |
|                                                                             |                                                                       |                                                                                                    |                                                                                                    |                                                                                                    |                                                                                      |                                                                                |                                                                       |                                                                                    |                                                                   |                                                                                           | R                                                                                  | eport d                                                                          | PDF S                                                                           | earch                                                                                        |         |                |
|                                                                             |                                                                       |                                                                                                    |                                                                                                    |                                                                                                    |                                                                                      |                                                                                |                                                                       |                                                                                    | NOTE                                                              | : For best results,                                                                       | do not use                                                                         | , an arow                                                                        | ser's back                                                                      | button.                                                                                      |         |                |
| Mar U                                                                       | 19, 20                                                                | 09                                                                                                    |                                                                                                    |                                                                                                    |                                                                                      |                                                                                |                                                                       |                                                                                    |                                                                   |                                                                                           |                                                                                    |                                                                                  |                                                                                 |                                                                                              |         |                |
| Sean                                                                        | ch Pa                                                                 | aramet                                                                                                    | ers                                                                                                    |                                                                                                    |                                                                                      |                                                                                |                                                                       |                                                                                    |                                                                   |                                                                                           |                                                                                    |                                                                                  |                                                                                 |                                                                                              |         |                |
| DU Mi                                                                       | lin:                                                                  |                                                                                                    | 75                                                                                                    |                                                                                                    |                                                                                      |                                                                                |                                                                       | He                                                                                 | ad Spacing                                                        | 10.20                                                                                     |                                                                                    |                                                                                  |                                                                                 |                                                                                              |         |                |
| CU Mi                                                                       | lin:                                                                  |                                                                                                    | None                                                                                                    |                                                                                                    |                                                                                      |                                                                                |                                                                       | Ro                                                                                 | w Spacing                                                         | 10.20                                                                                     |                                                                                    |                                                                                  |                                                                                 |                                                                                              |         |                |
| SC M                                                                        | lax (5                                                                | %):                                                                                                    | 1.30                                                                                                    |                                                                                                    |                                                                                      |                                                                                |                                                                       | De                                                                                 | flector:                                                          |                                                                                           |                                                                                    |                                                                                  |                                                                                 |                                                                                              |         |                |
| Max T                                                                       | Throw                                                                 | Height                                                                                                    | None                                                                                                    | -                                                                                                    |                                                                                      |                                                                                |                                                                       | No                                                                                 | zzle:                                                             |                                                                                           |                                                                                    |                                                                                  |                                                                                 |                                                                                              |         |                |
| Press                                                                       | sure:                                                                 |                                                                                                    | 2.10,                                                                                                    | 2.45, 2.80                                                                                                    |                                                                                      |                                                                                |                                                                       | Pre                                                                                | ecip Rate:                                                        |                                                                                           |                                                                                    |                                                                                  |                                                                                 |                                                                                              |         |                |
| Drive                                                                       | Unit:                                                                 |                                                                                                    | All                                                                                                    |                                                                                                    |                                                                                      |                                                                                |                                                                       | Flo                                                                                | w Rate:                                                           | 402, 408                                                                                  | , 420                                                                              |                                                                                  |                                                                                 |                                                                                              |         |                |
| -                                                                           | _                                                                     |                                                                                                    |                                                                                                    |                                                                                                    |                                                                                      |                                                                                |                                                                       |                                                                                    |                                                                   | 1.0                                                                                       | 10                                                                                 |                                                                                  |                                                                                 |                                                                                              |         |                |
| Spaci                                                                       | ing Ty                                                                | pe:                                                                                                    | All                                                                                                    |                                                                                                    |                                                                                      |                                                                                |                                                                       |                                                                                    |                                                                   |                                                                                           |                                                                                    |                                                                                  |                                                                                 |                                                                                              |         |                |
| Spaci                                                                       | ing Ty                                                                | pe:                                                                                                    | All                                                                                                    |                                                                                                    |                                                                                      |                                                                                |                                                                       |                                                                                    |                                                                   |                                                                                           |                                                                                    |                                                                                  |                                                                                 |                                                                                              |         |                |
| Spaci                                                                       | ing Ty                                                                | pe:                                                                                                    | All                                                                                                    |                                                                                                    |                                                                                      |                                                                                |                                                                       |                                                                                    |                                                                   |                                                                                           |                                                                                    |                                                                                  |                                                                                 |                                                                                              |         |                |
| Spaci                                                                       | esults                                                                | pe:                                                                                                    | All<br>ed on N                                                                                                    | letric Units                                                                                                    |                                                                                      |                                                                                |                                                                       |                                                                                    |                                                                   |                                                                                           |                                                                                    | sh                                                                               | owing 6                                                                         | out of 6                                                                                     |         |                |
| Spaci<br>R<br>All re                                                        | ing Ty<br>esults                                                      | are bas                                                                                                    | All<br>ed on №                                                                                                    | letric Units.                                                                                                    |                                                                                      |                                                                                | _                                                                     | _                                                                                  |                                                                   |                                                                                           | _                                                                                  | sh                                                                               | owing 6                                                                         | out of 6                                                                                     |         |                |
| All re                                                                      | esults                                                                | are bas                                                                                                    | All<br>ed on M<br>Flow<br>Pate                                                                                    | Precip.                                                                                                    | Spacing Type                                                                         | Head                                                                           | Row                                                                   | Pressure                                                                           | e Nozzle                                                          | Deflector                                                                                 | Drive                                                                              | Sh                                                                               | owing 6<br>Radius                                                               | out of 6<br>Riser                                                                            |         |                |
| All re                                                                      | esults<br>CU<br>(%)                                                   | are bas                                                                                                    | All<br>ed on №<br>Flow<br>Rate<br>(lph)                                                                           | letric Units.<br>Precip.<br>Rate<br>(mm/hr)                                                                               | Spacing Type                                                                         | Head<br>Spacing<br>(m)                                                         | Row<br>Spacing<br>(m)                                                 | Pressure<br>(bars)                                                                 | e Nozzie                                                          | Deflector                                                                                 | Drive<br>Unit                                                                      | Sh<br>Throw<br>Height<br>(cm)                                                    | owing 6<br>Radius<br>(m)                                                        | out of 6<br>Riser<br>(cm)                                                                    |         |                |
| All re<br>(%)<br>86                                                         | esults<br>(%)<br>90                                                   | are bas<br>SC<br>(5%)<br>1.20                                                                                         | All<br>ed on №<br>Flow<br>Rate<br>(lph)<br>402                                                                    | Precip.<br>Rate<br>(mm/hr)<br>3.81                                                                                        | Spacing Type<br>Triangular                                                           | Head<br>Spacing<br>(m)<br>10.2                                                 | Row<br>Spacing<br>(m)<br>10.2                                         | Pressure<br>(bars)<br>2.45                                                         | e Nozzle<br>yellow                                                | Deflector<br>21-olive                                                                     | Drive<br>Unit                                                                      | Sh<br>Throw<br>Height<br>(cm)<br>154                                             | owing 6<br>Radius<br>(m)<br>10.8                                                | out of 6<br>Riser<br>(cm)<br>30                                                              |         |                |
| All re<br>DU<br>(%)<br>86<br>80                                             | esults<br>CU<br>90<br>88                                              | are bas<br>SC<br>(5%)<br>1.20<br>1.30                                                                                 | All<br>red on M<br>Flow<br>Rate<br>(lph)<br>402<br>402                                                            | Precip.<br>Rate<br>(mm/hr)<br>3.81<br>3.81                                                                                | Spacing Type<br>Triangular<br>Triangular                                             | Head<br>Spacing<br>(m)<br>10.2<br>10.2                                         | Row<br>Spacing<br>(m)<br>10.2<br>10.2                                 | Pressure<br>(bars)<br>2.45<br>2.45                                                 | yellow                                                            | Deflector<br>21-olive<br>12-cyan                                                          | Drive<br>Unit<br>LF1200<br>LF1200                                                  | SH<br>Throw<br>Height<br>(cm)<br>154<br>86                                       | owing 6<br>Radius<br>(m)<br>10.8<br>9.6                                         | out of 6<br>Riser<br>(cm)<br>30<br>30                                                        |         |                |
| All re<br>(%)<br>86<br>80<br>79                                             | esults<br>(%)<br>90<br>88<br>85                                       | are bas<br>SC<br>(5%)<br>1.20<br>1.30<br>1.30                                                                         | All<br>ed on M<br>Flow<br>Rate<br>(lph)<br>402<br>402<br>402                                                      | Precip.<br>Rate<br>(nm/hr)<br>3.81<br>3.81<br>3.81                                                                        | Spacing Type<br>Triangular<br>Triangular<br>Triangular                               | Head<br>Spacing<br>(m)<br>10.2<br>10.2<br>10.2                                 | Row<br>Spacing<br>(m)<br>10.2<br>10.2<br>10.2                         | Pressure<br>(bars)<br>2.45<br>2.45<br>2.45                                         | yellow<br>yellow<br>yellow                                        | Deflector<br>21-olive<br>12-cyan<br>17-powder blue                                        | Drive<br>Unit<br>LF1200<br>LF1200<br>LF1200                                        | SF<br>Throw<br>Height<br>(cm)<br>154<br>86<br>127                                | owing 6<br>Radius<br>(m)<br>10.8<br>9.6<br>10.5                                 | out of 6<br><b>Riser</b><br>(cm)<br>30<br>30<br>30                                           |         |                |
| Spaci<br>All re<br>(%)<br>86<br>80<br>79<br>78                              | esults<br>CU<br>90<br>88<br>85<br>83                                  | pe:<br>are bas<br>SC<br>(5%)<br>1.20<br>1.30<br>1.30<br>1.30                                                          | All<br>ed on N<br>Flow<br>Rate<br>(lph)<br>402<br>402<br>402<br>402                                               | Precip.<br>Rate<br>(nm/hr)<br>3.81<br>3.81<br>3.81<br>3.81<br>3.81                                                        | Spacing Type<br>Triangular<br>Triangular<br>Triangular<br>Rectangular                | Head<br>Spacing<br>(m)<br>10.2<br>10.2<br>10.2<br>10.2                         | Row<br>Spacing<br>(m)<br>10.2<br>10.2<br>10.2<br>10.2                 | Pressure<br>(bars)<br>2.45<br>2.45<br>2.45<br>2.45                                 | yellow<br>yellow<br>yellow<br>yellow<br>yellow                    | Deflector<br>21-olive<br>12-cyan<br>17-powder blue<br>12-cyan                             | Drive<br>Unit<br>LF1200<br>LF1200<br>LF1200<br>LF1200                              | SH<br>Throw<br>Height<br>(cm)<br>154<br>86<br>127<br>86                          | owing 6<br>Radius<br>(m)<br>10.8<br>9.6<br>10.5<br>9.6                          | out of 6<br><b>Riser</b><br>(cm)<br>30<br>30<br>30<br>30<br>30                               |         |                |
| Spaci<br>All re<br>(%)<br>86<br>80<br>79<br>78<br>77                        | esults<br>CU<br>90<br>88<br>85<br>83<br>83                            | pe:<br>are bas<br>SC<br>(5%)<br>1.20<br>1.30<br>1.30<br>1.30<br>1.30                                                  | All<br>ed on N<br><b>Flow</b><br><b>Rate</b><br>(lph)<br>402<br>402<br>402<br>402<br>402<br>402                   | Precip.<br>Rate<br>(nm/hr)<br>3.81<br>3.81<br>3.81<br>3.81<br>3.81<br>3.81                                                | Spacing Type<br>Triangular<br>Triangular<br>Tectangular<br>Rectangular               | Head<br>Spacing<br>(m)<br>10.2<br>10.2<br>10.2<br>10.2<br>10.2                 | Row<br>Spacing<br>(m)<br>10.2<br>10.2<br>10.2<br>10.2<br>10.2         | Pressure<br>(bars)<br>2.45<br>2.45<br>2.45<br>2.45<br>2.45<br>2.45                 | yellow<br>yellow<br>yellow<br>yellow<br>yellow<br>yellow          | Deflector<br>21-olive<br>12-cyan<br>17-powder blue<br>12-cyan<br>16-red                   | Drive<br>Unit<br>LF1200<br>LF1200<br>LF1200<br>LF1200<br>LF1200                    | SH<br>Throw<br>Height<br>(cm)<br>154<br>86<br>127<br>86<br>119                   | owing 6<br>Radius<br>(m)<br>10.8<br>9.6<br>10.5<br>9.6<br>9.9                   | out of 6<br><b>Riser</b><br>(cm)<br>30<br>30<br>30<br>30<br>30<br>30<br>30                   |         |                |
| All re<br>00<br>(%)<br>86<br>80<br>79<br>78<br>77<br>76                     | esults<br>CU<br>90<br>88<br>85<br>83<br>83<br>83<br>83                | pe:<br>sc<br>(5%)<br>1.20<br>1.30<br>1.30<br>1.30<br>1.30<br>1.30                                                     | All<br>red on N<br><b>Flow</b><br><b>Rate</b><br>(lph)<br>402<br>402<br>402<br>402<br>402<br>402<br>402<br>402    | Precip.<br>Rate<br>(mm/hr)<br>3.81<br>3.81<br>3.81<br>3.81<br>3.81<br>3.81<br>3.81<br>3.05                                | Spacing Type<br>Triangular<br>Triangular<br>Triangular<br>Rectangular<br>Single Row  | Head<br>Spacing<br>(m)<br>10.2<br>10.2<br>10.2<br>10.2<br>10.2<br>10.2<br>10.2 | Row<br>Spacing<br>(m)<br>10.2<br>10.2<br>10.2<br>10.2<br>10.2<br>10.2 | Pressure<br>(bars)<br>2.45<br>2.45<br>2.45<br>2.45<br>2.45<br>2.45<br>2.10         | yellow<br>yellow<br>yellow<br>yellow<br>yellow<br>green           | Deflector<br>21-olive<br>12-cyan<br>17-powder blue<br>12-cyan<br>16-red<br>17-powder blue | Drive<br>Unit<br>LF1200<br>LF1200<br>LF1200<br>LF1200<br>LF1200<br>LF1200          | SH<br>Throw<br>Height<br>(cm)<br>154<br>86<br>127<br>86<br>119<br>119            | awing 6<br>Radius<br>(m)<br>10.8<br>9.6<br>10.5<br>9.6<br>9.9<br>10.8           | out of 6<br><b>Riser</b><br>(cm)<br>30<br>30<br>30<br>30<br>30<br>30<br>30<br>30             |         |                |
| Spaci<br>All re<br>(%)<br>86<br>80<br>79<br>78<br>77<br>76<br>(Par          | esults<br>CU<br>90<br>88<br>83<br>83<br>83<br>83<br>83                | pe:<br>are bas<br>(5%)<br>1.20<br>1.30<br>1.30<br>1.30<br>1.30<br>1.30                                                | All<br>ed on N<br>Flow<br>Rate<br>(lph)<br>402<br>402<br>402<br>402<br>402<br>402<br>402<br>402                   | Precip.<br>Rate<br>(mm/hr)<br>3.81<br>3.81<br>3.81<br>3.81<br>3.81<br>3.81<br>3.81<br>3.05                                | Spacing Type<br>Triangular<br>Triangular<br>Rectangular<br>Rectangular<br>Single Row | Head<br>Spacing<br>(m)<br>10.2<br>10.2<br>10.2<br>10.2<br>10.2<br>10.2<br>10.2 | Row<br>Spacing<br>(m)<br>10.2<br>10.2<br>10.2<br>10.2<br>10.2<br>10.2 | Pressure<br>(bars)<br>2.45<br>2.45<br>2.45<br>2.45<br>2.45<br>2.10                 | yellow<br>yellow<br>yellow<br>yellow<br>yellow<br>yellow<br>green | Deflector<br>21-olive<br>12-cyan<br>17-powder blue<br>12-cyan<br>16-red<br>17-powder blue | Drive<br>Unit<br>LF1200<br>LF1200<br>LF1200<br>LF1200<br>LF1200<br>LF1200          | SF<br>Throw<br>Height<br>(cm)<br>154<br>86<br>127<br>86<br>119<br>119            | owing 6<br>Radius<br>(m)<br>10.8<br>9.6<br>10.5<br>9.6<br>9.9<br>10.8<br>S Newt | out of 6<br><b>Riser</b><br>(cm)<br>30<br>30<br>30<br>30<br>30<br>30<br>30                   |         |                |
| Spaci<br>All re<br>(%)<br>86<br>80<br>79<br>78<br>77<br>76<br>( Pag         | esults<br>CU<br>90<br>88<br>85<br>83<br>83<br>83<br>92<br>1           | are bas<br>SC<br>(5%)<br>1.20<br>1.30<br>1.30<br>1.30<br>1.30<br>1.30<br>1.30<br>1.30<br>1.30<br>1.30                 | All<br>Flow<br>Rate<br>(lph)<br>402<br>402<br>402<br>402<br>402<br>402<br>402<br>402                              | letric Units.<br><b>Precip.</b><br><b>Rate</b><br>(mm/hr)<br>3.81<br>3.81<br>3.81<br>3.81<br>3.81<br>3.81<br>3.91<br>3.91 | Spacing Type<br>Triangular<br>Triangular<br>Triangular<br>Rectangular<br>Single Row  | Head<br>Spacing<br>(m)<br>10.2<br>10.2<br>10.2<br>10.2<br>10.2<br>10.2         | Row<br>Spacing<br>(m)<br>10.2<br>10.2<br>10.2<br>10.2<br>10.2         | Pressure<br>(bars)<br>2.45<br>2.45<br>2.45<br>2.45<br>2.45<br>2.45<br>2.45<br>2.10 | yellow<br>yellow<br>yellow<br>yellow<br>yellow<br>green           | 21-olive<br>12-cyan<br>17-powder blue<br>12-cyan<br>16-red<br>17-powder blue              | Drive<br>Unit<br>LF1200<br>LF1200<br>LF1200<br>LF1200<br>LF1200<br>LF1200<br>First | SF<br>Throw<br>Height<br>(cm)<br>154<br>86<br>127<br>86<br>119<br>119<br>Previou | owing 6<br>Radius<br>(m)<br>10.8<br>9.6<br>10.5<br>9.9<br>10.8<br>s   Next      | out of 6<br><b>Riser</b><br>(cm)<br>30<br>30<br>30<br>30<br>30<br>30<br>30<br>30<br>30       |         |                |
| Spaci<br>All re<br>(%)<br>86<br>80<br>79<br>78<br>77<br>76<br>( Pag<br>Rows | esults<br>CU<br>90<br>88<br>85<br>83<br>83<br>83<br>99 1 6<br>6 displ | are bas<br>SC<br>(5%)<br>1.20<br>1.30<br>1.30<br>1.30<br>1.30<br>1.30<br>1.30<br>1.30<br>1.30<br>1.30<br>1.30<br>1.30 | All<br>ed on №<br>Flow<br>Rate<br>(Iph)<br>402<br>402<br>402<br>402<br>402<br>402<br>402<br>es )<br>re estimation | letric Units.<br>Rate<br>(mm/hr)<br>3.81<br>3.81<br>3.81<br>3.81<br>3.81<br>3.81<br>3.05                                  | Spacing Type<br>Triangular<br>Triangular<br>Triangular<br>Rectangular<br>Single Row  | Head<br>Spacing<br>(m)<br>10.2<br>10.2<br>10.2<br>10.2<br>10.2<br>10.2         | Row<br>Spacing<br>(m)<br>10.2<br>10.2<br>10.2<br>10.2<br>10.2         | Pressure<br>(bars)<br>2.45<br>2.45<br>2.45<br>2.45<br>2.45<br>2.45<br>2.10         | yellow<br>yellow<br>yellow<br>yellow<br>yellow<br>green           | Deflector<br>21-olive<br>12-cyan<br>17-powder blue<br>12-cyan<br>16-red<br>17-powder blue | Drive<br>Unit<br>LF1200<br>LF1200<br>LF1200<br>LF1200<br>LF1200<br>LF1200<br>F1rst | SF<br>Throw<br>Height<br>(cm)<br>154<br>86<br>127<br>86<br>119<br>119<br>Previou | owing 6<br>Radius<br>(m)<br>10.8<br>9.6<br>10.5<br>9.9<br>10.8<br>s   Next      | out of 6<br><b>Riser</b><br>(cm)<br>30<br>30<br>30<br>30<br>30<br>30<br>30<br>30<br>30<br>30 | 1       |                |